## Epson Stylus® Photo TX720WD

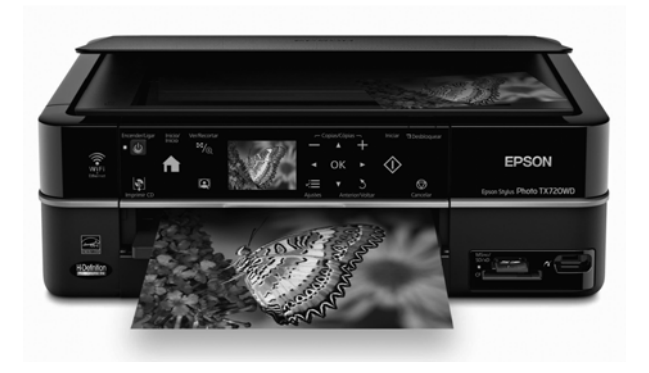

# Guia de referência rápida

Noções básicas de cópia, impressão e escaneamento Manutenção Configuração em rede Resolução de problemas

# Conteúdo

| Uso do painel de controle 4                             |
|---------------------------------------------------------|
| Usando o painel de controle 5                           |
| Colocação de papel 6                                    |
| Utilização de papéis especiais 9                        |
| Colocação de originais para cópia ou digitalização 12   |
| Cópia de fotos ou documentos 13                         |
| Cópia de documentos <b>13</b>                           |
| Restaurar, cortar ou copiar fotos 14                    |
| Impressão diretamente de um cartão de memória ou de     |
| um drive externo 17                                     |
| Inserção do cartão de memória da sua câmera 17          |
| Inserção de um pendrive 18                              |
| Visualização e impressão de fotos 19                    |
| Impressão diretamente a partir do seu aparelho móvel 22 |
| Impressão de fotos usando o Epson iPrint <b>22</b>      |
| Impressão com computador 23                             |
| Impressão com Windows                                   |
| Impressão com Mac                                       |
| Seleção do tipo de papel correto <b>29</b>              |
| Escaneamento de fotos ou documentos                     |
| Escaneamento rápido com o painel de controle <b>30</b>  |
| Escaneamento com o software Epson Scan 31               |
| Digitalização com Mac OS X 10.6 33                      |

| Manutenção do produto 3                          | 34 |
|--------------------------------------------------|----|
| Verificação dos jatos do cabeçote de impressão 3 | 34 |
| Limpeza do cabeçote de impressão 3               | 35 |
| Verificação do nível de tinta 3                  | 36 |
| Compra de cartuchos de tinta Epson               | 37 |
| Substituição de cartuchos de tinta               | 38 |
| Configuração em rede 4                           | 10 |
| Configuração da rede sem fio 4                   | 10 |
| Configuração de rede com fio (Ethernet) 4        | 18 |
| Solução de problemas 5                           | 51 |
| Busca por atualizações do software5              | 51 |
| Problemas e soluções                             | 51 |
| Onde obter ajuda 5                               | 57 |
| Avisos 5                                         | 58 |
| Certificado de garantia                          | 33 |

# Uso do painel de controle

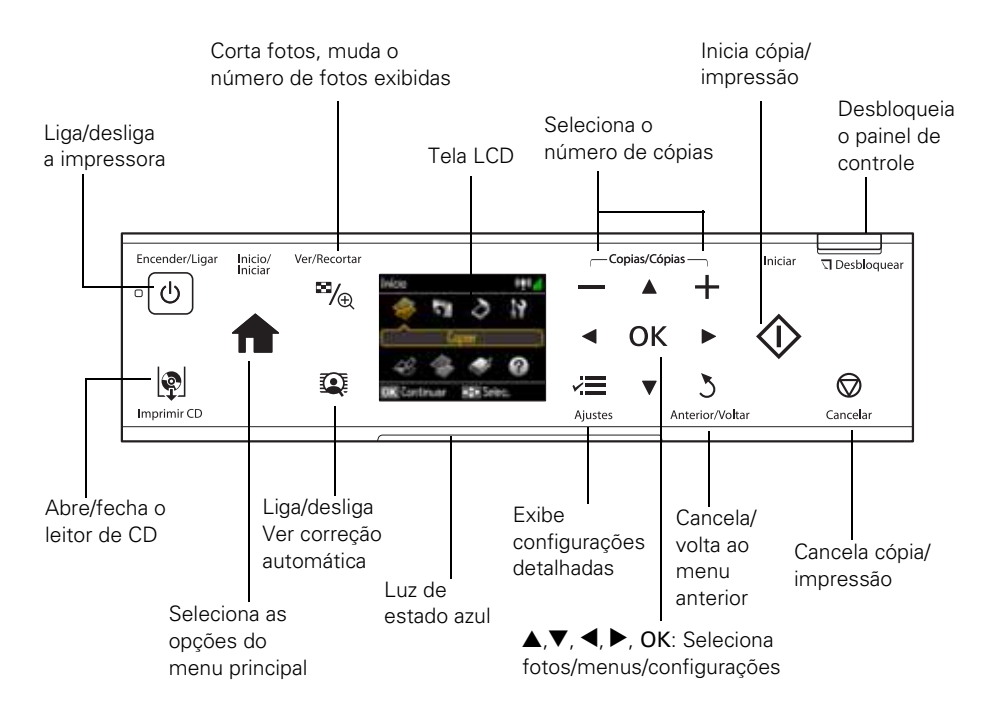

- Para salvar energia, o painel de controle escurece depois de 13 minutos sem atividade. Pressione qualquer botão para acendê-lo.
- Para mudar a tela de exibição para que exiba 9 fotos de uma vez ao invés de uma foto por vez, pressione % Ver/Recortar três vezes quando estiver visualizando as fotos.
- O painel de controle funciona apenas com o toque dos dedos. Certifique-se de tocar o painel cuidadosamente com as pontas dos dedos e de não usar nenhum objeto como lápis ou caneta.
- A luz de estado azul, localizada na parte de baixo do painel, pisca quando o produto está em operação ou quando está executando a manutenção.

**Observação:** Caso a luz de estado azul pisque rapidamente, verifique o painel de controle para mensagens de erro.

Os seguintes ícones poderão aparecer na tela:

| Ícone       | Significado                                                                                           |
|-------------|----------------------------------------------------------------------------------------------------|
|             | O produto está conectado a uma rede com fio.                                                          |
| <b>«I</b> » | O produto está conectado a uma rede sem fio.                                                          |
|             | A foto atual está cortada                                                                             |
| ¢3          | A configuração Corrigir olh. está ativada para a foto atual ou todas as fotos                         |
|             | Indica se a função Visual. Auto Correção automática está ativada ou<br>desativada (veja a página 19). |

## Usando o painel de controle

O painel de controle é ajustável. Para levantá-lo, proceda como indicado abaixo. Para abaixá-lo, aperte o botão S Desbloquear e empurre o painel de controle para baixo.

**Cuidado:** Para evitar danos ao produto, sempre mantenha o botão I **Desbloquear** pressionado. Não tente empurrá-lo para baixo sem apertar o botão.

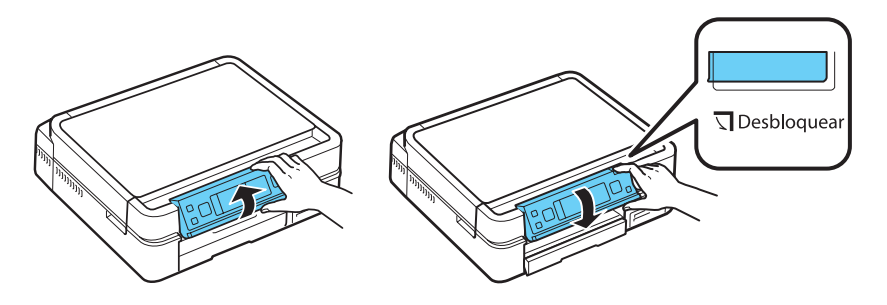

# Colocação de papel

O seu produto possui duas bandejas de papel. A bandeja principal é para papéis tamanho Carta, Ofício, A4 ou  $20 \times 25$  cm. Na bandeja principal, é possível colocar até 120 folhas de papel normal tamanho Carta ou A4. Quando extendida, a bandeja pode conter até 50 folhas de tamanho Ofício.

A bandeja de foto é para papel fotográfico tamanho  $10 \times 15$  cm ou  $13 \times 18$  cm. Você pode colocar até 20 folhas. Consulte o *Manual do usuário* eletrônico para informações detalhadas sobre a capacidade de folhas para cada tipo e tamanho de papel utilizado.

1. Puxe a gaveta do papel para fora. Deslize a bandeja de foto para trás e levante-a.

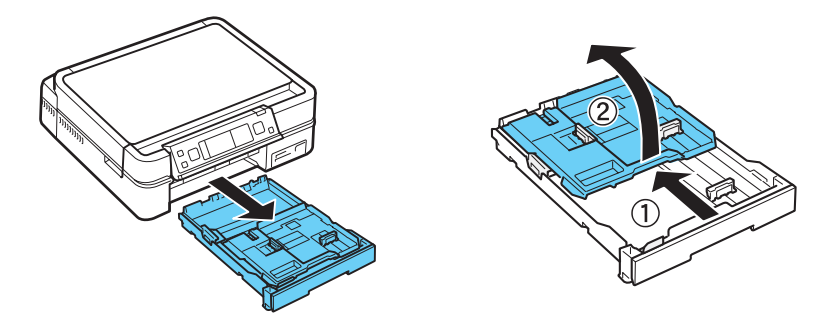

2. Aperte as guias da borda e deslize-as para fora. Coloque o papel com o lado de impressão ou com o lado brilhante voltado para baixo.

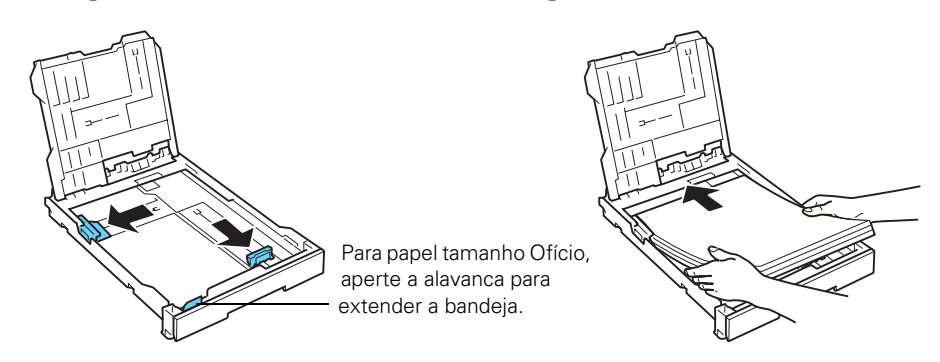

**Observação:** Carregue papel timbrado ou pré-impresso com a margem superior voltada para dentro da gaveta do papel. Para colocar papel tamanho Ofício, aperte a alavanca para extender a bandeja.

3. Deslize a guia da borda esquerda contra o papel.

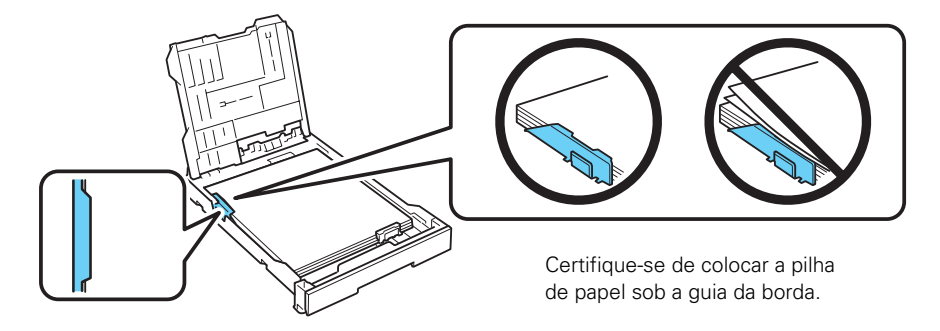

4. Deslize a guia do papel para que fique do tamanho do papel que está usando.

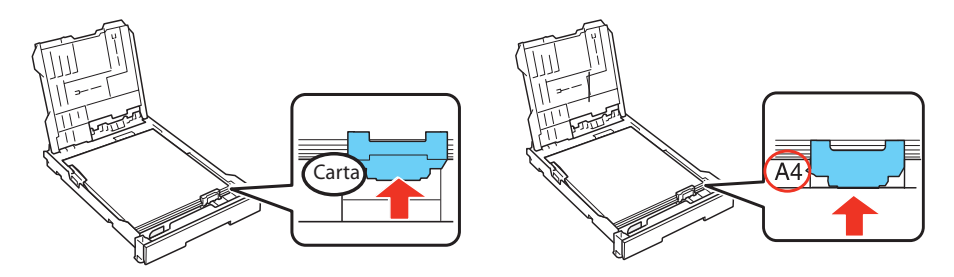

5. Abaixe a bandeja de foto.

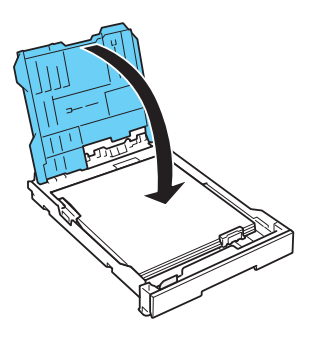

6. Para colocar papel na bandeja de foto, aperte as guias da borda e deslize-as para fora. Coloque o papel fotográfico com o lado de impressão ou com o lado brilhante voltado para baixo.

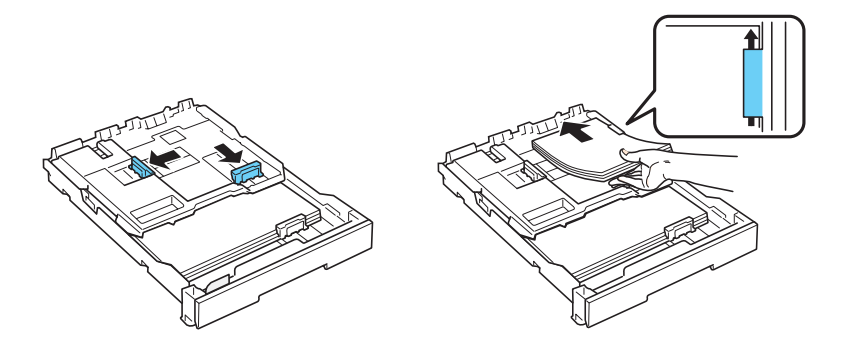

7. Deslize a guia da borda esquerda contra o papel. Ajuste a guia da frente para que fique do tamanho do papel que está usando.

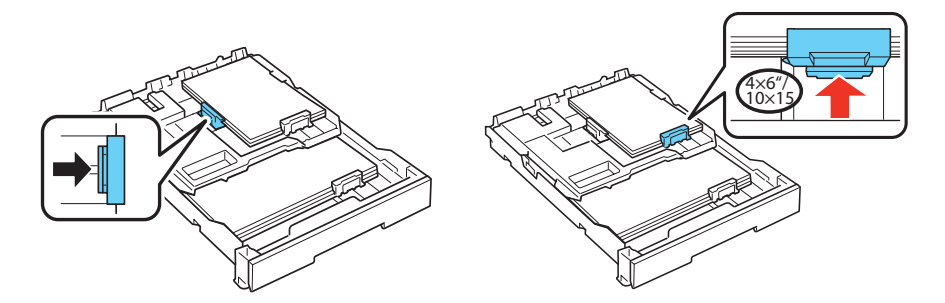

**Observação:** Certifique-se de colocar a pilha de papel sob a guia da borda.

8. Mantenha a gaveta do papel reta e na horizontal quando for inseri-la na impressora.

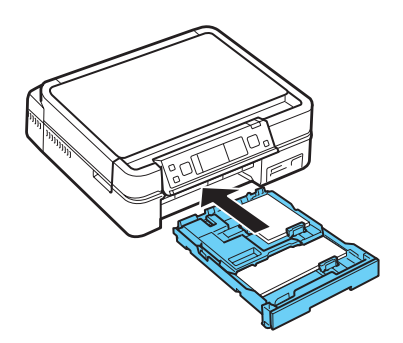

9. Extenda a bandeja de saída e levante o aparador de papel.

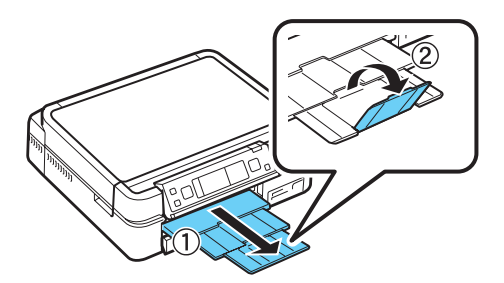

Para detalhes e instruções de colocação de envelopes e folhas tamanho Ofício, consulte o *Manual do usuário* eletrônico.

### Utilização de papéis especiais

A Epson oferece uma variedade de papéis de alta qualidade para aumentar o impacto de seus documentos, fotos, apresentações e outros projetos.

Você pode adquirir tintas e papéis originais da Epson com revendedores autorizados. Para achar o revendedor mais próximo, entre em contato com o escritório da Epson mais próximo, conforme descrito em "Onde obter ajuda" na página 57.

| Nome do papel*                                     | Tamanho                                           | Nº de<br>referência | Nº de<br>folhas |
|----------------------------------------------------|---------------------------------------------------|---------------------|-----------------|
| Epson Ultra Premium<br>Photo Paper Glossy          | $4 \times 6$ pol. (10 $\times$ 15 cm) sem margens | S042181<br>S042174  | 60<br>100       |
|                                                    | $5 \times 7$ pol. (13 $\times$ 18 cm) sem margens | S041945             | 20              |
| $8 \times 10$ pol. (20 $\times$ 25 cm) sem margens |                                                   | S041946             | 20              |
|                                                    | Carta (8,5 × 11 pol.; 21,6 × 27,9 mm)             | S042182<br>S042175  | 25<br>50        |
| Epson Ultra Premium<br>Photo Paper Glossy          | Carta (8,5 × 11 pol.; 21,6 × 27,9 mm)             | S041405             | 50              |

| Nome do papel*                                            | Tamanho                                                                                         | Nº de<br>referência                  | Nº de<br>folhas |
|-----------------------------------------------------------|-------------------------------------------------------------------------------------------------|--------------------------------------|-----------------|
| Epson Premium Photo<br>Paper Glossy                       | $4 \times 6$ pol. (10 $\times$ 15 cm) sem margens                                               | S041808<br>S041727                   | 40<br>100       |
|                                                           | $5 \times 7$ pol. (13 $\times$ 18 cm) sem margens                                               | S041464                              | 20              |
|                                                           | 8 × 10 pol. (20 × 25 cm) sem<br>margens                                                         | S041465                              | 20              |
|                                                           | Carta (8,5 × 11 pol.; 21,6 × 27,9 mm)                                                           | S042183<br>S041667                   | 25<br>50        |
| Epson Premium Photo                                       | $4 \times 6$ pol. (10 $\times$ 15 cm) sem margens                                               | S041982                              | 40              |
| Paper Semi-gloss                                          | Carta (8,5 × 11 pol.; 21,6 × 27,9 mm)                                                           | S041331                              | 20              |
| Epson Photo Paper<br>Glossy                               | 4 × 6 pol. (10 × 15 cm) sem margens                                                             | S041809-<br>20<br>S041809<br>S042038 | 20<br>50<br>100 |
|                                                           | Carta (8,5 × 11 pol.; 21,6 × 27,9 mm)                                                           | S041141<br>S041649<br>S041271        | 20<br>50<br>100 |
|                                                           | A4 (21,0 × 29,7 cm)                                                                             | S041140                              | 20              |
| Epson Premium<br>Presentation Paper<br>Matte              | Carta (8,5 × 11 pol.; 21,6 × 27,9 mm)                                                           | S041341                              | 50              |
| Epson Premium<br>Presentation Paper                       | 8 × 10 pol. (20 × 25 cm) sem<br>margens                                                         | S041467                              | 50              |
| Matte                                                     | Carta (8,5 × 11 pol.; 21,6 × 27,9 mm)                                                           | S041257<br>S042180                   | 50<br>100       |
| Epson Premium<br>Presentation Paper<br>Matte Double-sided | Epson Premium<br>Presentation Paper<br>Matte Double-sided Carta (8,5 × 11 pol.; 21,6 × 27,9 mm) |                                      | 50              |
| Epson Presentation                                        | Carta (8,5 × 11 pol.; 21,6 × 27,9 mm)                                                           | S041062                              | 100             |
| Paper Matte                                               | Ofício (21,6 × 35,6 cm)                                                                         | S041067                              | 100             |
| Epson Bright White<br>Paper                               | Carta (8,5 × 11 pol.; 21,6 × 27,9 mm)                                                           | S041586                              | 500             |

| Nome do papel*                                 | Tamanho                               | Nº de<br>referência | Nº de<br>folhas |
|------------------------------------------------|---------------------------------------|---------------------|-----------------|
| Epson Photo Quality<br>Self-adhesive<br>Sheets | A4 (21,0 × 29,7 cm)                   | S041106             | 10              |
| Epson Iron-on Cool<br>Peel Transfer paper      | Carta (8,5 × 11 pol.; 21,6 × 27,9 mm) | S041153             | 10              |

\*A disponibilidade do papel varia de acordo com o país.

# Colocação de originais para cópia ou digitalização

É possível colocar uma ou duas fotos ou um documento até o tamanho Carta ou A4 na mesa de documentos para fazer cópias coloridas ou em preto e branco.

1. Abra a tampa do scanner e coloque o original com a face virada para baixo na mesa de documentos, com a parte de cima contra o canto traseiro esquerdo.

Para escanear, é possível colocar várias fotos na mesa de documentos, desde que o tamanho de cada uma não seja menor do que  $30 \times 40$  mm. Coloque-as a, no mínimo, 5 mm uma da outra.

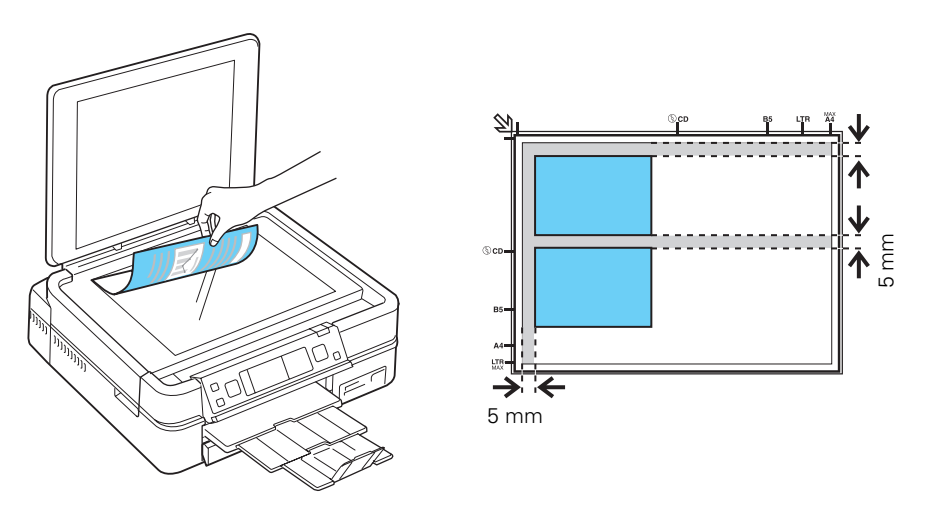

**Observação:** Caso as bordas do seu documento ou foto estejam cortadas, afaste o documento ou foto do canto da mesa de documentos.

2. Feche a tampa cuidadosamente para não deslocar o(s) original(is).

# Cópia de fotos ou documentos

Uma vez que os originais estiverem na mesa de documentos (consulte a página 12), você poderá fazer cópias em cores ou em preto e branco.

#### Cópia de documentos

- 1. Coloque papel normal, Epson Bright White Paper ou Epson Presentation Paper Matte de tamanho Carta ou A4.
- 2. Pressione **1** Início até que Copiar seja selecionada.
- 3. Pressione OK.
- Pressione + ou para selecionar o número de cópias desejado.

| = +                     | 1 | cópias                  |
|-------------------------|---|-------------------------|
| Colorido                | Т | Densid.                 |
| 🔻 Preto                 | K |                         |
| Carta<br>Qualidade norm | P | ap. normal<br>Tam. real |
| 💿 Copiar                | Ē | l≣ Defs.                |

- Pressione ▲ ou ▼ para selecionar Colorido ou Preto.
- 6. Pressione ◀ ou ► para ajustar a densidade (cópias mais claras ou mais escuras), se necessário.
- 7. Para mudar as configurações de impressão, pressione *k*≡ Ajustes e depois pressione OK e selecione Definições papel e cóp. A configuração Layout deve ser Com margem e o Formato papel deve ser Carta ou A4.
  - Para imprimir nos dois lados do papel, selecione Impr. 2 Iados, pressione OK e pressione ▲ ou ▼ para selecionar Sim ou Não. Pressione OK.
  - Para ajustar o tamanho da cópia, pressione V para selecionar Reduzir/ Ampliar, pressione OK e depois pressione ▲ ou V para selecionar Tam. person. (para selecionar uma porcentagem, usando + ou -), Tam. real, Aj. aut. pág. (para ajustar automaticamente a imagem ao tamanho da folha) ou um dos tamanhos específicos listados. Pressione OK.
  - Pressione ▼ para selecionar Tipo papel, pressione OK, depois pressione
     ▲ ou ▼ para selecionar Pap. normal ou Fosco. Pressione OK.

- Pressione ▼ para selecionar Tipo de Documento, pressione OK, depois pressione ▲ ou ▼ para selecionar Texto (para documentos apenas com texto) ou Texto e Imagem (para documentos que contêm fotos ou gráficos). Pressione OK.
- Para mudar a qualidade da cópia, selecione Qualid., pressione OK e depois pressione ▲ ou ▼ para selecionar Rasc., Qualidade Normal ou Melh. Pressione OK.

Para mais informações sobre as configurações de cópia, consulte o seu *Manual do usuário* eletrônico.

- 8. Depois de terminar de fazer a seleção de configurações, pressione 🚝 Ajustes.
- Aperte ♦ Iniciar para começar a copiar. Para cancelar a cópia, pressione
   ♥ Cancelar.

#### Restaurar, cortar ou copiar fotos

É possível copiar uma ou duas fotos em papel fotográfico nos tamanhos  $10 \times 15$  cm,  $13 \times 18$  cm,  $20 \times 25$  cm ou tamanho Carta ou A4 para impressão de fotos instantâneas. Você pode restaurar as cores em fotos desbotadas, converter fotos coloridas para preto e branco e cortar as suas fotos.

- Coloque uma ou duas fotos na mesa de documentos. Coloque-as a no mínimo 5 mm uma da outra.
- 2. Coloque papel fotográfico nos tamanhos  $10 \times 15$  cm,  $13 \times 18$  cm,  $20 \times 25$  cm ou tamanho Carta ou A4 na bandeja principal. Coloque com a face de impressão voltada para baixo.
- Pressione Início até que Copiar esteja selecionado e pressione OK. Você verá esta janela:
- Pressione *i* ⇒ Ajustes, pressione ▲ ou ▼ para selecionar Copiar/Restaur. fotos e pressione OK.

| ==                      | 1 cópias                    |
|-------------------------|-----------------------------|
| Colorido                | Densid.                     |
| 🔽 Preto                 |                             |
| Carta<br>Qualidade norm | Pap. normal<br>al Tam. real |
| 💿 Copiar                | R∎ Defs.                    |

- Para ativar a opção Restauração cor para restaurar cores em fotos desbotadas enquanto copia, aperte ▲ ou ▼ para selecionar Sim. (Caso suas fotos não estejam desbotadas, selecione Não.) Depois pressione OK.
- 6. Quando esta tela aparecer, pressione OK duas vezes para pré-escanear sua(s) foto(s).
- Para imprimir mais de uma cópia, pressione + ou - para selecionar o número de cópias (até 99). Se estiver copiando 2 fotos, faça o mesmo para a outra foto.

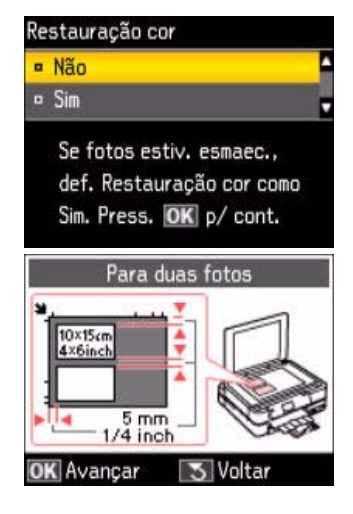

- 9. Para cortar uma foto e aumentar a área da imagem para que caiba no papel, pressione <sup>™</sup>/<sub>☉</sub> Ver/recortar.
  - Para redimensionar a área da imagem, pressione + ou -.
  - Para mover a área da imagem, use as setas.
  - Para checar a imagem aumentada, pressione OK.

Depois de terminar de cortar a foto, pressione OK.

- 10. Pressione OK novamente para continuar.
- Para mudar as configurações na tela, pressione
   ✓≡ Ajustes e pressione OK para selecionar
   Definições papel e cóp.

Observação: Para eliminar as configurações de cópia usadas anteriormente, pressione © Cancelar, pressione ▲ ou ▼ para selecionar Sim e pressione OK.

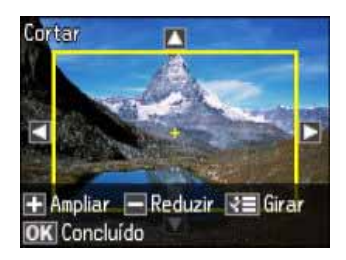

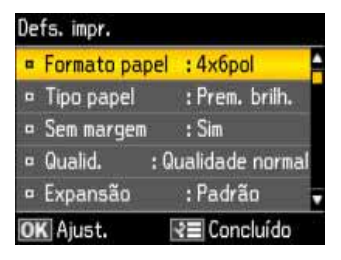

- Para mudar o tamanho do papel, selecione Formato papel, pressione OK e depois pressione ▲ ou ▼ para escolher o tamanho do papel que está usando. Pressione OK. (As opções de tipo do papel dependem da configuração de tamanho de papel que selecionar.)
- Para mudar o tamanho do papel, selecione Tipo papel, pressione OK e depois pressione ▲ ou ▼ para escolher o tipo do papel que está usando.

| Para este papel                                                                                                    | Selecione esta<br>configuração |
|----------------------------------------------------------------------------------------------------|--------------------------------|
| Epson Premium Photo Paper Glossy<br>Epson Premium Photo Paper Semi-gloss<br>Epson Ultra Premium Photo Paper Glossy | Prem. Glossy                   |
| Epson Ultra Premium Photo Paper Glossy                                                                             | Ultra Glossy                   |
| Epson Photo Paper Glossy                                                                                           | Glossy                         |
| Epson Premium Presentation Paper Matte<br>Epson Premium Presentation Paper Matte                                   | Matte                          |

- Para mudar o layout de impressão, selecione Sem margem e pressione OK. Pressione ▲ ou ▼ para escolher Sem margem para expandir a imagem até as bordas do papel (isso pode cortar um pouco a imagem) ou Com margem para deixar uma margem pequena ao redor da imagem. Depois pressione OK.
- Para ajustar a expansão da imagem ao imprimir fotos sem margem, selecione Expansão, pressione OK e pressione ▲ ou ▼ para escolher Padrão, Médio ou Mínimo. Pressione OK. (As fotos poderão imprimir com margens brancas se escolher a configuração Médio ou Mínimo.)
- Para ajustar a luminosidade, o contraste e a saturação, selecione Corrig. foto e pressione OK. Pressione ▲ ou ▼ para selecionar Sim.
- Caso deseje criar uma cópia em preto e branco a partir de uma foto colorida, selecione Filtro, pressione OK e pressione ▲ ou ▼ e selecione Preto. Depois pressione OK.
- 12. Depois de terminar de fazer a seleção de configurações, pressione 🚝 Ajustes.
- 13. Quando estiver tudo pronto para imprimir, aperte 🛇 Iniciar. Para cancelar a cópia, pressione 🛇 Cancelar.

**Observação:** Ao escanear para o computador, é possível usar opções adicionais para transformar fotos desbotadas, com poeira ou com problemas de exposição em fotos nítidas e com cores vívidas. Consulte o *Manual do usuário* eletrônico para detalhes.

# Impressão diretamente de um cartão de memória ou de um drive externo

É possível imprimir fotos diretamente do cartão de memória da sua câmera ou de um dispositivo de armazenamento externo, como um pendrive.

Também é possível imprimir as seguintes opções especiais (consulte o *Manual do usuário* eletrônico para instruções):

- Imprima diretamente em CDs e DVDs para criar etiquetas personalizadas.
- Imprima fotos a partir de um cartão de memória ou drive externo, ou texto e imagens do seu computador.
- Imprima trabalhos especiais, como páginas para colorir, papel pautado, papel quadriculado e papel para anotações personalizados com suas fotos preferidas.
- Imprima diretamente da sua câmera, se esta for compatível com a impressão PictBridge<sup>™</sup>.

#### Inserção do cartão de memória da sua câmera

1. Insira o seu cartão no slot conforme mostrado abaixo. Insira somente um cartão de cada vez.

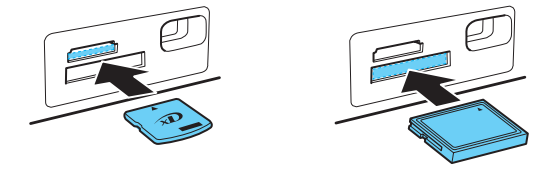

**Observação:** Caso o seu cartão de memória precise de um adaptador, coloque-o antes de inserir o cartão no slot. Caso contrário, o cartão de memória poderá ficar preso.

2. Após inserir o cartão, a luz de acesso do cartão de memória pisca e depois fica acesa.

**Cuidado:** Não remova o cartão ou desligue sua impressora enquanto a luz de acesso do cartão de memória estiver piscando; você poderá perder dados no cartão.

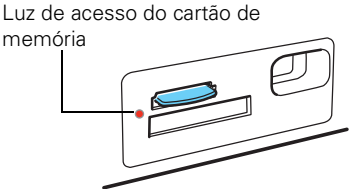

3. Veja a página 19 para selecionar e imprimir suas fotos.

#### Remoção do cartão

Após terminar de imprimir suas fotos, siga esses passos para retirar o cartão:

- 1. Certifique-se de que a luz de acesso do cartão de memória não está piscando.
- 2. Caso o produto esteja conectado ao computador com um cabo USB, siga um desses passos antes de retirar o cartão de memória ou desligar a impressora:
  - Windows<sup>®</sup>: Clique com o botão direito do mouse no nome do seu cartão (disco removível) em Computador ou Meu Computador ou no Windows Explorer e selecione Remover.
  - Mac<sup>®</sup>: Arraste o ícone do adisco removível da área de trabalho para a lixeira.

**Observação:** Caso o seu produto esteja conectado ao seu Mac via rede, não arraste o ícone para lixeira.

3. Puxe o cartão de memória diretamente para fora do slot.

### Inserção de um pendrive

É possível imprimir a partir de um dispositivo de armazenamento externo conectado ao produto, como um pendrive, HD externo ou gravador de CD.

**Observação:** A Epson não garante a compatibilidade de nenhum tipo de drive. É possível que não consiga imprimir fotos do seu dispositivo de armazenamento.

1. Retire qualquer cartão de memória que tenha sido inserido no produto.

2. Insira o seu pendrive ou o cabo USB do seu drive externo na porta 🎢 USB localizada na frente do produto.

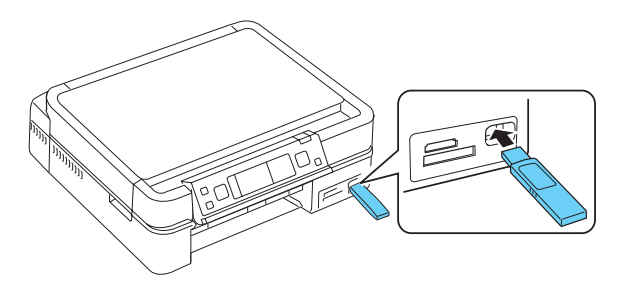

- 3. Insira uma mídia de armazenamento (como um CD) no seu drive, se necessário.
- 4. Caso existam arquivos na sua mídia de armazenamento, selecione aquele que deseja e pressione OK.
- 5. Veja a próxima seção para selecionar e imprimir suas fotos.

**Observação:** Antes de retirar o seu drive USB, certifique-se de que a luz de acesso não esteja piscando.

Não é possível usar a porta *X* USB para transferir imagens do seu dispositivo de armazenamento externo para o seu computador. Caso deseje transferir imagens, use os slots para cartões de memória (consulte o *Manual do usuário* eletrônico para instruções).

### Visualização e impressão de fotos

- 1. Coloque papel fotográfico Epson. Veja a lista na página 9.
- 2. Pressione **1** Início até que Imprimir foto esteja selecionado e pressione OK.
- 3. Selecione Ver e imprimir foto e pressione OK.
- 4. Aperte ◀ ou ► para mover pelas fotos e exibir aquela que deseja imprimir.

Visual. Autor©orreção: Ligar
2/3 ≥ 0 cópias
Ver foto

**Dica:** Se Visual. Auto Correção: Não aparece na parte de cima da tela LCD, pressione Visual. Auto Correção para ver como seus impressos ficarão com o Corrig. foto ativado (consulte a página 20).

menu Ajustes foto) ativada. Essa função ajusta a luminosidade, o contraste e a saturação automaticamente. A opção Corrigir foto usa uma tecnologia de reconhecimento de rostos sofisticada

para otimizar fotos de rostos. Para que isso seja possível, tanto os olhos quanto o

#### 5. Pressione + para selecionar uma foto para imprimir.

- 6. Para imprimir mais de uma cópia, aperte + ou para selecionar o número de cópias que deseja para aquela foto.
- 7. Para recortar a foto, pressione <sup>™</sup>/⊕ Ver/Recortar.
  - Para redimensionar a área da imagem, aperte + ou -.
  - Para mover a área da imagem, use os botões de seta.
  - Para girar a área da imagem, aperte *i* Ajustes.
  - Para checar a imagem aumentada, pressione OK.

Depois de terminar de cortar a foto, pressione OK.

- 8. Pressione ◀ ou ► para visualizar outras fotos, selecionar o número de cópias e cortar a foto, se desejar.
- Quando terminar de selecionar as fotos, pressione OK. Você verá a tela de confirmação das configurações:
- 10. Para modificar qualquer configuração de impressão que aparecer na tela, pressione
   ✓≡ Ajustes, selecione Defs. impr., depois pressione OK e selecione suas configurações. Para ver uma lista dos papéis da Epson e suas

configurações de tipo de papel correspondentes, consulte a página 16. Quando terminar de selecionar as configurações, pressione *स***=** Ajustes.

**Observação:** Para obter os melhores resultados de impressão, deixe a opção **Corrig. foto** (no menu Ajustes foto) ativada. Essa função ajusta a

Ajustes fotos

Corrig. foto : Corr. foto-Sim

Detecção cena : Automát.

Corrigir olh. : Não - Esta foto
Filtro : Não
Brilho : Padrão

OK Ajust. ₹≣ Concluído

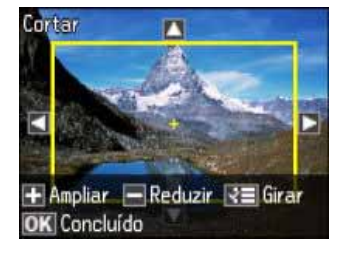

|                  | 4хброі           |
|------------------|------------------|
| -                | Prem. brilh.     |
| a letter a solit | Sem margem       |
| 1/1              | Qualidade normal |
|                  | Corr. foto-Sim   |
| ♦ Impr.          | <b>≷≡</b> Defs.  |

nariz devem estar visíveis no rosto da pessoa fotografada (sem óculos). Se a sua foto tiver um rosto que tenha uma cor intencionalmente diferente, como a de uma estátua, é possível desativar o recurso Corrigir foto para manter os efeitos especiais de cor.

12. Quando estiver tudo pronto para imprimir, pressione ♦ Iniciar. Para cancelar a cópia, pressione ♥ Cancelar.

**Observação:** Para mudar a tela de exibição para que exiba 9 fotos de uma vez ao invés de uma foto por vez, pressione **Ver/Recortar** 3 vezes quando estiver visualizando as fotos.

Consulte o *Manual do usuário* eletrônico para outros layouts de foto quando estiver imprimindo a partir de um cartão de memória.

# Impressão diretamente a partir do seu aparelho móvel

É possível imprimir a partir de um aparelho móvel equipado com Wi-Fi<sup>®</sup> que esteja na mesma rede que o seu produto. Primeiro, certifique-se de que o seu produto Epson esteja configurado para impressão sem fio, como descrito no pôster *Guia de instalação* e na seção que começa na página 40.

O uso de um aplicativo de impressão é necessário para imprimir a partir do seu aparelho móvel. Por exemplo, o Epson iPrint está disponível na App Store e permite que imprima fotos do seu iPhone<sup>®</sup>, iPad<sup>™</sup> ou iPod<sup>®</sup> touch (sistema operacional versão 2.2.1 ou acima). Para mais informações, visite o site www.epson.com.br/impressaomovel.

**Observação:** Também é possível carregar o seu telefone celular, aparelho de MP3 ou outro aparelho móvel, conectando-o à porta *C* USB localizada na frente do seu produto Epson. É necessário usar um cabo USB feito para funcionar com o aparelho móvel. Para carregar, certifique-se de que o seu aparelho móvel é compatível com o padrão USB 2.0. Aparelhos que consomem mais de 500 mA podem danificar o seu produto Epson. A Epson não garante a compatibilidade do seu aparelho. Entre em contato com o fabricante do seu aparelho para mais informação.

#### Impressão de fotos usando o Epson iPrint

Após baixar o Epson iPrint, siga estes passos para imprimir uma foto:

- 1. Conecte o seu iPhone, iPad ou iPod touch à mesma rede que o seu produto Epson.
- 2. Abra o Epson iPrint no seu aparelho móvel.
- 3. Escolha o arquivo que contém a foto que gostaria de imprimir e depois selecione a foto.
- 4. Siga um dos passos a seguir:
  - Se a sua impressora está selecionada, selecione o botão PRINT.
  - Se a sua impressora não estiver selecionada, selecione o ícone da impressora, selecione a sua impressora e selecione o botão PRINT.

#### 22 Impressão diretamente a partir do seu aparelho móvel

# Impressão com computador

Esta seção descreve os passos básicos para imprimir uma foto ou um documento gravado no seu computador. Para instruções adicionais sobre impressão, consulte o *Manual do usuário* eletrônico.

Antes de começar, certifique-se de que instalou o software da impressora e de que conectou o produto ao computador ou rede como descrito no pôster *Guia de instalação*.

**Dica:** É uma boa idéia procurar por atualizações para o software da impressora. Consulte a página 51 para obter instruções.

### Impressão com Windows

- 1. Abra uma foto ou documento em um aplicativo de impressão e selecione a opção para imprimir.
- 2. Selecione o seu produto e depois clique em Preferências ou Propriedades.

**Observação:** Caso veja um botão **Configuração**, **Impressora** ou **Opções**, clique nele. Depois clique em **Preferências** ou **Propriedades** na tela seguinte.

 Na guia Principal, selecione as configurações básicas de impressão. Certifiquese de que a configuração Tipo foi selecionada de acordo com o papel que está usando. (Veja a página 29).

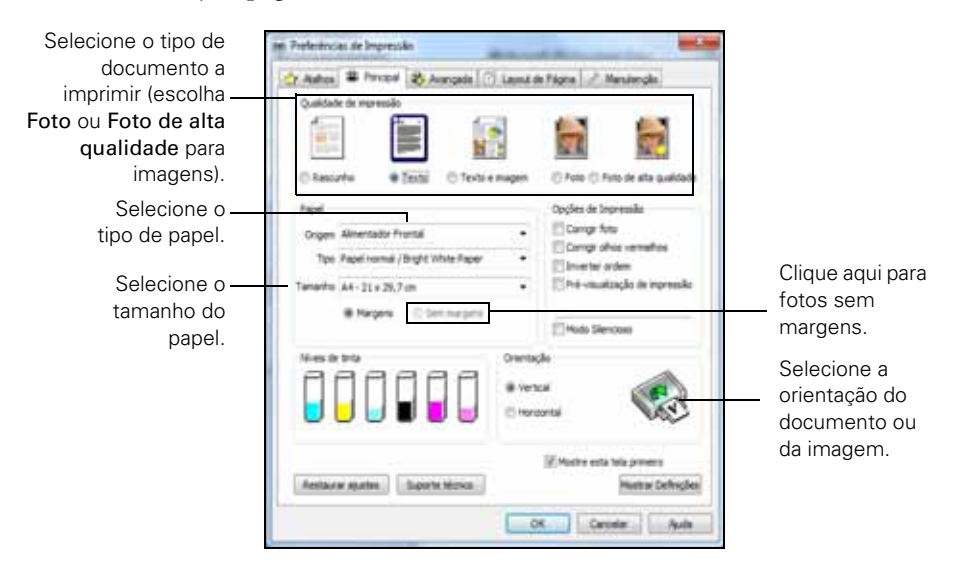

**Observação:** Para ter acesso rápido às configurações mais comuns, clique na guia **Atalhos**. É possível criar predefinições personalizadas clicando no botão **Gravar Def.** na guia **Avançada**. Para detalhes, consulte o *Manual do usuário* eletrônico.

- 4. Para melhorar a cor, o contraste e a nitidez das fotos, selecione Corrigir foto.
- 5. Para reduzir ou corrigir o efeito de olhos vermelhos em fotos, selecione Corrigir olhos vermelhos.

6. Para redimensionar o seu impresso ou imprimir nos dois lados do papel, clique na guia Layout de Página.

| Conner 1 - Lucen 1 - Manager 1                                 | Same to be the same set               |         |
|----------------------------------------------------------------|---------------------------------------|---------|
| Reduit America Decumento                                       | # Na Cutudia                          | Solooic |
| <ol> <li>Per Tanterfio de Papel de Salta</li></ol>             | O'Ate Davaberate                      | Auto    |
| Enterfectations III 16                                         | Apartier Consultado de Depreciales    | , 1010  |
| ©Nut Flignes<br>() Flignes po Folta<br>() Inpresión de Flister | Com T D                               |         |
| Darrar (http://www.inter-<br>in-Faire (http://www.inter-       | Sen nargens<br>Naturju di Angling Der |         |
| Merca d'Agua                                                   | nordo                                 |         |
| Definito pelo Usuária                                          | Nes Coções                            |         |

É possível imprimir nos dois lados do papel automaticamente com papel normal tamanho Carta ou A4 ou com papel Bright White Paper. Selecione Auto na configuração Impressão frente e verso.

**Observação:** A configuração Manual imprime dos dois lados sem o uso da unidade de impressão em frente e verso automática. Quando usa essa configuração, o software da impressora lhe pede que recoloque as folhas já impressas na impressora.

- Se estiver imprimindo nos dois lados em papel normal e perceber que a tinta borrou ou passou do outro lado do papel, clique em Ajustar Densidade de Impressão e aumente o tempo de secagem da tinta.
- 7. Para mais opções de impressão, clique na guia Avançada.

**Observação:** Para mais informações sobre as configurações de impressão, clique em **Ajuda** ou consulte o seu *Manual do usuário* eletrônico.

8. Clique em OK para gravar suas definições.

9. Clique em OK ou em Imprimir para iniciar a impressão. Esta janela aparecerá indicando o progresso do trabalho de impressão.

|             | EPSON TX720WD Series -                                         | U\$8001    |                     |           |
|-------------|----------------------------------------------------------------|------------|---------------------|-----------|
|             | EPSON Door                                                     | nento      | Págna:0/1           |           |
| Verifique o | Papel : Papel normal / Bright W<br>Tamanho : A4 - 21 x 29,7 cm | hite Paper |                     |           |
| cartucho de | Verificar Niveis de tinta                                      |            | Suporte Online      | Cancela a |
| tinta       | Fila de Impressão                                              | Parar      | Comprar Tinta Epson | Impressao |

### Impressão com Mac

Siga os passos abaixo para imprimir a partir do Mac OS® X 10.5 a 10.6.

**Observação:** Se estiver imprimindo a partir do Mac OS X 10.4, consulte o *Manual do usuário* eletrônico para instruções.

- 1. Abra uma foto ou um documento em um aplicativo de impressão.
- 2. Abra o menu Arquivo e selecione Imprimir.
- 3. Selecione o seu produto como a Impressora configurada.

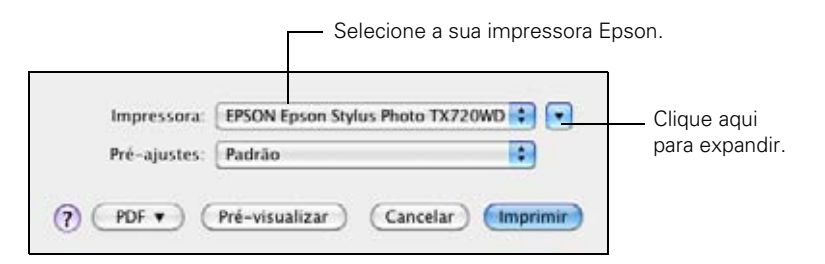

- 4. Clique no botão ▼ para expandir a janela Imprimir, se necessário.
- 5. Selecione a impressão básica e as configurações da página. Para fotografias sem margens, selecione uma configuração Tamanho de Papel com a opção Sem margens.

**Observação:** Se a configuração que deseja não é mostrada (por exemplo, **Reduzir**/ **Aumentar Documento**), procure por ela no aplicativo antes de imprimir. Ou verifique na parte de baixo desta tela. (Se estiver imprimindo a partir da Pré-Visualização, será possível ver as configurações do aplicativo exibidas abaixo.)

| Impressora                                          | EPSON Epson Stylus Photo TX720WD 😫 💽                                        |                                        |
|-----------------------------------------------------|-----------------------------------------------------------------------------|----------------------------------------|
| Pré-ajustes:                                        | Padrão                                                                      |                                        |
| Cópias<br>Páginas<br>Tamanho de Papel<br>Orientação | 1 Continues<br>0 Tudo<br>0 De 1 Atk 1<br>A4 223.99 per 28.89 cm             | Configuraçõe<br>— de cópia e<br>página |
| Cirar Automat<br>Ajustar Tamar<br>Ajustar Para      | icamente<br>iho: 111 5<br>Pingeimir Toda s Imagem<br>Preencher Todo o Papel | Configuraçõe<br>do aplicativo          |
| Imagens por p                                       | ágina: 1                                                                    |                                        |

6. Selecione **Configurações de Impressão** no menu suspenso e selecione as seguintes configurações de impressão:

|                            |                   | Menu suspenso                                                   |
|----------------------------|-------------------|-----------------------------------------------------------------|
| Configurações de Impressão |                   | Selecione o <b>Tipo de Papel</b><br>——— (consulte a página 29). |
|                            |                   |                                                                 |
| Qualidade:                 | Foto              | Selecione a qualidade de                                        |
|                            | Sem margens       | impressao.                                                      |
|                            | Expansão: Máx. 🛟  |                                                                 |
|                            | 🗌 Tons de cinza   |                                                                 |
|                            | 🗌 Espelhar Imagem |                                                                 |
|                            |                   |                                                                 |

7. Selecione quaisquer outras opções de impressão de que possa precisar no menu suspenso. Consulte o *Manual do usuário* eletrônico para detalhes.

**Observação:** Para reduzir ou corrigir o efeito de olhos vermelhos em fotos, selecione **Opções de cor** no menu suspenso, clique em **Configurações avançadas** e selecione **Corrigir olhos vermelhos**.

8. Para imprimir atomaticamente em frente e verso, selecione Definições de Impressão frente e verso no menu suspenso. É possível imprimir nos dois lados do papel automaticamente com papel normal tamanho Carta ou A4 ou com papel Bright White Paper.

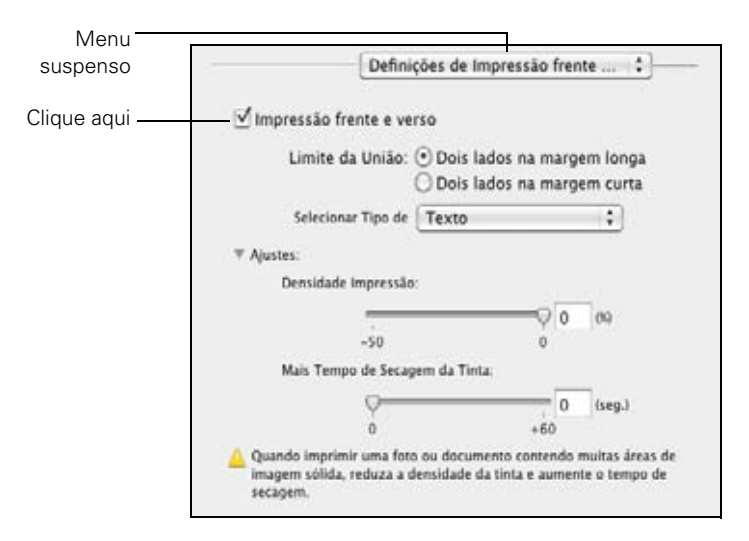

- Selecione Impressão frente e verso.
- Se estiver imprimindo nos dois lados em papel normal e perceber que a tinta borrou ou passou do outro lado do papel, clique em Ajustes e modifique a densidade de impressão e aumente o tempo de secagem da tinta.
- 9. Clique em Imprimir.

10. Para monitorar o trabalho de impressão, clique no ícone da impressora no Dock, na parte inferior da tela. Selecione o trabalho de impressão e selecione a opção para cancelar, pausar ou continuar imprimindo, se necessário.

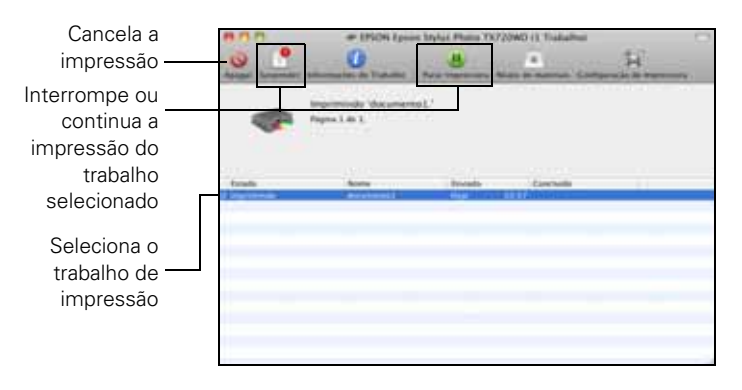

### Seleção do tipo de papel correto

Selecione o ajuste correto de Tipo (veja a página 24) ou Tipo de Papel (veja a página 27) no software da impressora para que a cobertura de tinta possa ser ajustada adequadamente.

| Para este papel                                                                                                    | Selecione esta configuração      |  |
|----------------------------------------------------------------------------------------------------|----------------------------------|--|
| Papel normal<br>Epson Bright White Paper<br>Epson Photo Quality Self-adhesive Sheets<br>Epson Iron-on Cool Peel Transfer paper             | Papel normal/Bright White Paper  |  |
| Epson Ultra Premium Photo Paper Glossy                                                                                                    | Ultra Premium Photo Paper Glossy |  |
| Epson Premium Photo Paper Glossy                                                                                                    | Premium Photo Paper Glossy       |  |
| Epson Photo Paper Glossy                                                                                                    | Photo Paper Glossy               |  |
| Epson Presentation Paper Matte                                                                                                    | Presentation Paper Matte         |  |
| Epson Premium Photo Paper Semi-gloss                                                                                                    | Premium Photo Paper Semi-Gloss   |  |
| Epson Ultra Premium Photo Paper Luster                                                                                                    | Ultra Premium Photo Paper Luster |  |
| Epson Premium Presentation Paper Matte<br>Epson Premium Presentation Paper Matte<br>Double-sided<br>Epson Premium Presentation Paper Matte | Premium Presentation Paper Matte |  |
| Envelopes                                                                                                    | Envelope                         |  |

# Escaneamento de fotos ou documentos

Você pode usar a sua impressora para escanear documentos originais e fotos e salvar o arquivo no seu computador.

**Observação:** Para Mac OS X 10.6, veja a seção "Digitalização com Mac OS X 10.6" na página 33.

# Escaneamento rápido com o painel de controle

Use o painel de controle para escanear rapidamente uma foto ou documento e salvá-lo no seu computador. Você pode até mesmo escanear uma foto e inclui-la automaticamente em uma mensagem de e-mail.

- 1. Coloque o seu documento original como indicado na página 12.
- 2. Pressione **f**Início.
- 3. Pressione *◄* ou *▶* para selecionar Digit. e pressione OK.
- 4. Pressione ▲ ou ▼ para selecionar uma das opções seguintes:
  - Digit. p/ cartão mem. para criar uma imagem em JPG ou PDF e salvá-la no cartão de memória localizado no slot do produto.
  - Digit. p/ PC para criar uma imagem JPG e salvá-la no computador; ideal para escaneamento de fotos
  - Digit. p/ PC (PDF) para criar um PDF e salvá-lo no computador; ideal para escaneamento de documentos
  - Digit. p/ PC (e-mail) para escanear uma foto, redimensionar a imagem, abrir o aplicativo de e-mail e anexar a imagem JPG a uma nova mensagem de email.

**Observação:** Digit. p/ PC (e-mail) é compatível com o e-mail de tipo MAPI, como Microsoft<sup>®</sup> Outlook ou Apple<sup>®</sup> Mail, mas não com contas de e-mail baseadas na Web (Webmail), como Yahoo <sup>®</sup> or Gmail.

#### **30** Escaneamento de fotos ou documentos

5. Se estiver escaneando a partir de um cartão de memória, selecione as configurações de digitalização e pressione � Iniciar para começar a escanear.

Depois que a imagem for escaneada, você verá o ícone dela no Windows Explorer ou no Finder de Mac, ou como um anexo a um e-mail, dependendo da opção que selecionou.

#### Escaneamento com o software Epson Scan

Você pode escanear a partir de qualquer aplicativo compatível com TWAIN usando o Epson Scan. Também é possível iniciar o Epson Scan diretamente do computador e salvar a imagem em arquivo.

**Observação:** Para instruções detalhadas sobre escaneamento, consulte o *Manual do usuário* eletrônico.

O software Epson Scan oferece quatro modos de digitalização:

- Modo Automático: escaneia rápida e facilmente, usando configurações automáticas.
- Modo Casa: pré-visualiza a imagem e oferece opções pré-selecionadas para digitalização.
- Modo Escritório: pré-visualiza a imagem e digitaliza documentos de texto rapidamente.
- Modo Profissional: pré-visualiza a imagem e oferece uma grande variedade de ferramentas.
- 1. Abra a tampa de documentos, coloque o original com a face virada para baixo na mesa de documentos, com a parte de cima contra o canto traseiro esquerdo, como mostrado na página 12.
- 2. Feche a tampa cuidadosamente para não deslocar o(s) original(is).

- 3. Execute um dos seguintes procedimentos para iniciar o Epson Scan:
  - Windows: Clique duas vezes no ícone EPSON Scan na área de trabalho.
  - Mac OS X 10.4 e 10.5.x: Clique duas vezes em EPSON Scan na pasta Aplicativos/Epson Software.
  - Para escanear a partir de um aplicativo, inicie o aplicativo. Depois, abra o menu Arquivo, selecione Importar ou Adquirir no seu aplicativo e selecione o seu produto.

Você verá a janela de espera do Epson Scan.

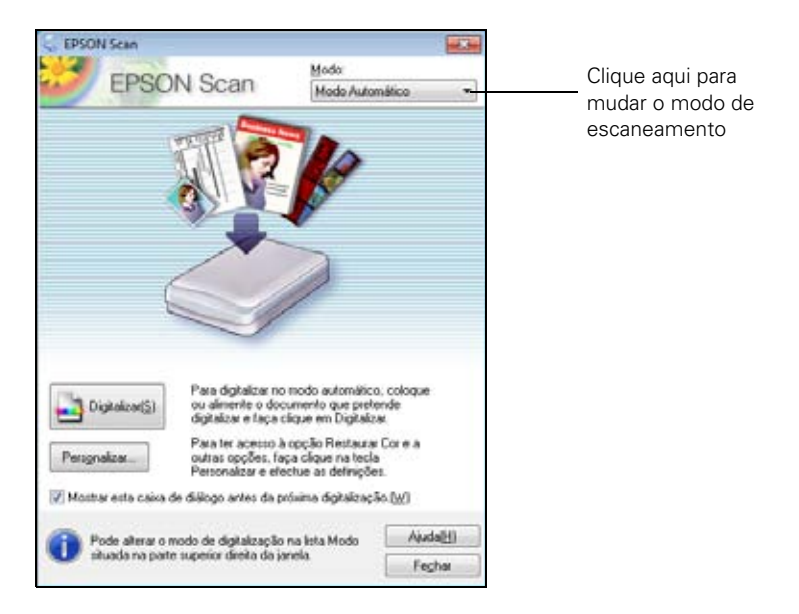

4. Se a configuração do modo no canto superior direito for Modo Automático, clique no botão Digitalizar.

**Observação:** Se desejar restaurar a cor automaticamente ao escanear, clique em **Personalizar** e selecione **Restaurar Cor**. Caso deseje ver mais configurações de digitalização, selecione o modo Casa, Escritório ou Profissional.

- Caso esteja escaneando diretamente do Epson Scan, a imagem é escaneada e seu ícone é exibido no Windows Explorer ou no Finder de Mac.
- Se estiver escaneando de um aplicativo, a imagem escaneada será aberta na janela do seu aplicativo.

### Digitalização com Mac OS X 10.6

Você pode escanear documentos originais e fotos e salvá-los como arquivos no seu computador.

1. Abra uma imagem em um aplicativo de edição, como o Pré-Visualização e selecione Importar do Scanner a partir do menu Arquivo e depois selecione o seu produto.

Para escanear em rede, selecione Importar do Scanner > Incluir dispositivos de rede. Depois, selecione Importar do Scanner novamente e selecione o seu produto.

- 2. Para mudar os ajustes de digitalização, como Restaurar Cor ou as definições para gravar um arquivo, clique em Mostrar Detalhes.
- 3. Clique em **Escanear** para começar a digitalizar. A sua imagem é arquivada na pasta selecionada no menu suspenso Escanear para.

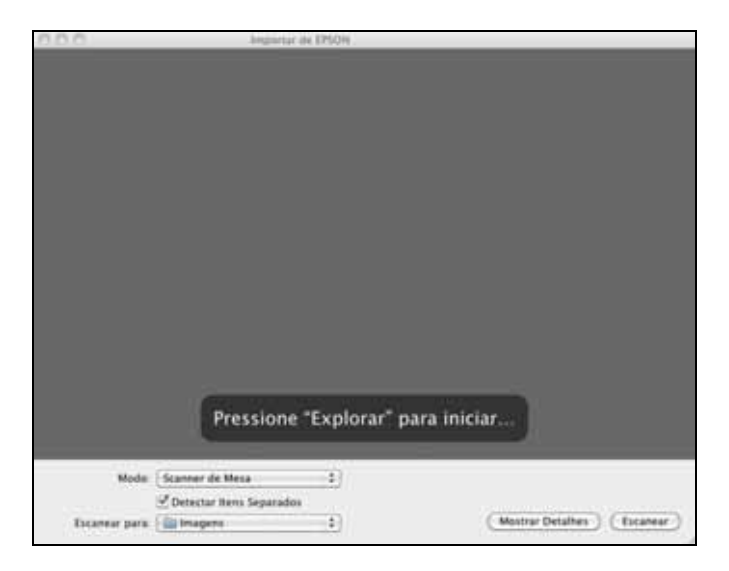

# Manutenção do produto

Siga os passos seguintes para verificar e limpar o cabeçote de impressão e substituir cartuchos de tinta. Para alinhar o cabeçote de impressão, se necessário, consulte o *Manual do usuário* eletrônico.

#### Verificação dos jatos do cabeçote de impressão

Se os seus impressos estão desbotados ou têm falhas, os jatos do cabeçote de impressão podem estar entupidos. Siga as etapas abaixo para verificar os jatos do cabeçote de impressão.

- 1. Coloque papel normal, tamanho Carta ou A4, na bandeja principal.
- 2. Pressione 🖬 Início até que Conf. esteja selecionado e pressione OK.
- Pressione ▲ ou ▼ para selecionar Manutenção e depois pressione o botão OK.
- 4. Selecione Verif. bocal e pressione OK. Você verá esta janela:
- 5. Pressione  $\diamondsuit$  Iniciar.
- 6. Verifique o padrão impresso para ver se há espaços nas linhas.

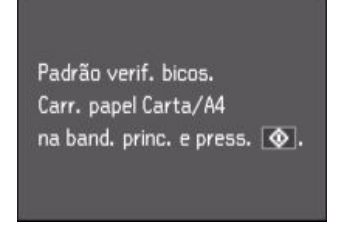

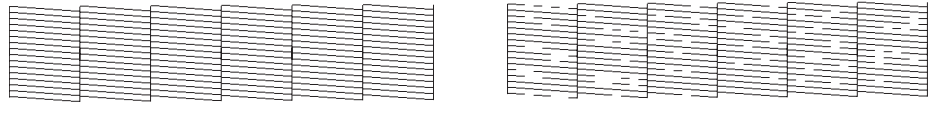

Jatos limpos

Jatos precisam de limpeza

7. Se não houver espaços, o cabeçote de impressão está limpo. Selecione Concluir verif. bocal e pressione OK.

Se houver espaços ou se o padrão estiver desbotado, selecione Limp. cabeçote e pressione OK. Depois pressione & Iniciar para limpar o cabeçote de impressão.

#### 34 Manutenção do produto

### Limpeza do cabeçote de impressão

Se a qualidade dos impressos diminuir e a verificação dos jatos indicar que os jatos estão entupidos, você pode limpar o cabeçote de impressão. Limpar o cabeçote de impressão consome tinta, portanto limpe apenas se for necessário.

**Observação:** Não é possível limpar o cabeçote se um dos cartuchos estiver vazio e pode não ser possível limpá-lo se um cartucho tiver pouca tinta. É necessário que substitua o cartucho primeiro (consulte a página 38).

- 1. Coloque papel normal, tamanho Carta ou A4, na bandeja principal.
- 2. Pressione 🕇 Início até que Conf. esteja selecionado e pressione OK.
- Pressione ▲ ou ▼ para selecionar Manutenção e depois pressione OK.
- 4. Selecione Limp. cabeçote e pressione OK.
- 5. Pressione  $\diamondsuit$  Iniciar.

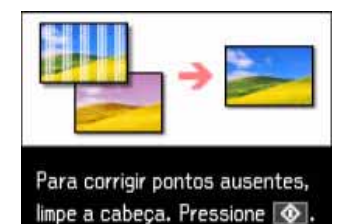

A limpeza leva aproximadamente 2 minutos. Quando terminar, verá uma mensagem na tela LCD.

**Cuidado:** Nunca desligue a impressora durante a limpeza do cabeçote ou ela poderá ser danificada.

- 6. Selecione a opção Verificação dos Jatos e pressione OK. Pressione  $\diamondsuit$  Iniciar para executar uma verificação dos jatos e confirmar que o cabeçote está limpo.
- 7. Selecione Concluir limpeza e pressione OK quando tiver terminado.

**Observação:** Caso você não veja melhora após limpar o cabeçote quatro vezes, desligue o produto e espere pelo menos seis horas até que a tinta seca amoleça. Depois deste período, verifique o cabeçote de impressão mais uma vez e tente limpar novamente, se necessário. Caso não utilize o produto com frequência, é recomendável imprimir algumas páginas pelo menos uma vez por mês para manter uma boa qualidade de impressão.

## Verificação do nível de tinta

O seu produto mostrará uma mensagem na tela LCD ou no computador quando um cartucho de tinta estiver com pouca tinta ou vazio. Não é possível imprimir ou fazer cópias quando um cartucho de tinta estiver vazio, mesmo se os outros ainda tiverem tinta (ainda será possível escanear e visualizar fotos na tela LCD). Substitua o cartucho de tinta vazio antes de continuar a imprimir ou copiar.

Para verificar os níveis de tinta na tela LCD a qualquer momento, siga esses passos:

- 1. Pressione **1** Início até que Conf. esteja selecionado e pressione OK.
- 2. Selecione Nív. tinta e pressione OK. Você verá uma tela como esta:

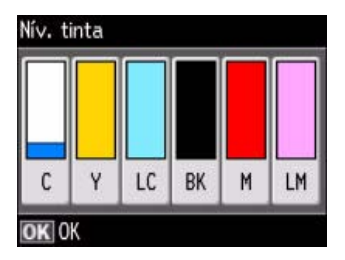

3. Pressione OK para sair.

Em Windows, uma janela poderá aparecer na tela do computador se você tentar imprimir quando um cartucho tiver pouca tinta. Esta janela também pode, de forma opcional, mostrar ofertas e outras atualizações da Epson. (Ofertas promocionais não estão disponíveis na América Latina.)

**Observação:** Para desabilitar a função de ofertas promocionais de cartuchos de tinta ou atualizações da Epson, consulte as instruções no seu *Manual do usuário* eletrônico.
# Compra de cartuchos de tinta Epson

Você pode adquirir tintas e papéis originais da Epson com revendedores autorizados. Para achar o revendedor mais próximo, entre em contato com o escritório da Epson mais próximo, conforme descrito em "Onde obter ajuda" na página 57.

ColoridoReferênciaPreto82NCiano82NMagenta82NAmarelo82NMagenta claro82NCiano claro82N

Use a lista seguinte quando comprar novos cartuchos de tinta:

**Observação:** Recomenda-se que use cartuchos de tinta originais Epson e não os recarregue. O uso de outros produtos poderá afetar a qualidade da impressão e danificar a impressora.

O rendimento varia consideravelmente de acordo com as imagens impressas, as configurações de impressão, o tipo de papel, a frequência de uso e a temperatura. Para manter a qualidade de impressão, uma quantidade pequena de tinta permanece no cartucho depois que o indicador de "substituição de cartucho" aparece. A impressora é fornecida com cartuchos cheios e parte da tinta dos primeiros cartuchos é utilizada para carregar a impressora.

Para obter melhores resultados de impressão, use o cartucho de tinta dentro de seis meses depois de abrir a embalagem e antes da data de vencimento impressa na caixa.

Guarde os cartuchos de tinta em um local fresco e escuro. Se os cartuchos forem expostos a temperaturas frias, deixe-os pelo menos três horas em temperatura ambiente antes de usá-los.

# Substituição de cartuchos de tinta

Tenha em mãos um cartucho de tinta para substituição antes de começar. Você precisa instalar os novos cartuchos imediatamente após remover os velhos.

Aviso: Mantenha os cartuchos fora do alcance de crianças e não ingira a tinta.

**Cuidado:** Não abra a embalagem dos cartuchos de tinta até que esteja pronto para instalá-los. Os cartuchos de tinta são embalados a vácuo para manter a sua fiabilidade. Deixe os cartuchos vazios instalados até que tenha os substitutos, caso contrário, a tinta que resta nos jatos do cabeçote de impressão poderá secar. Se retirar um cartucho com pouca tinta ou vazio, não poderá reinstalá-lo e reusá-lo.

1. Ligue o produto.

Se um cartucho estiver com pouca tinta ou vazio, uma mensagem será exibida na tela LCD. Observe qual cartucho necessita ser substituído e pressione OK. Caso esteja substituindo um cartucho de tinta vazio, siga as intruções exibidas na tela LCD. (Não é possível imprimir enquanto não tiver substituído o cartucho vazio.)

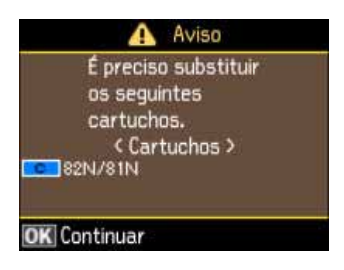

Caso esteja substituindo um cartucho antes que esteja vazio, siga as intruções a seguir:

2. Levante o scanner cuidadosamente.

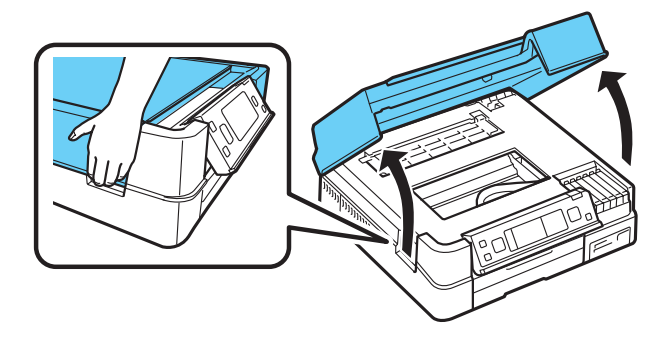

3. Aperte as linguetas no cartucho e levante-o. Jogue-o fora com cuidado. Não desmonte o cartucho nem tente reabastecê-lo.

**Aviso:** Caso suje as mãos de tinta, lave-as com água e sabão. Se a tinta entrar em contato com os olhos, lave-os imediatamente com bastante água.

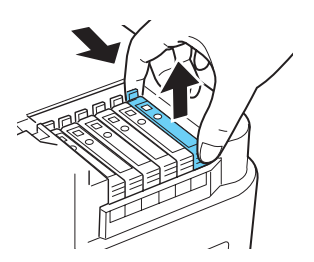

4. Em seguida, retire-o da embalagem. Não toque no circuito verde situado na lateral do cartucho.

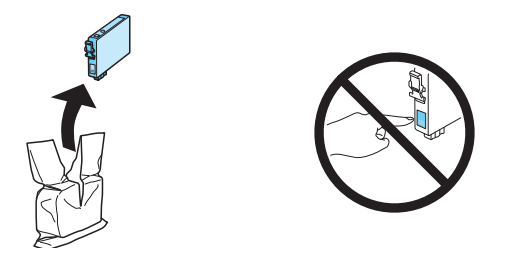

5. Remova a fita amarela da parte inferior do cartucho.

Cuidado: Não remova nenhuma outra fita ou selos, pois a tinta vazará.

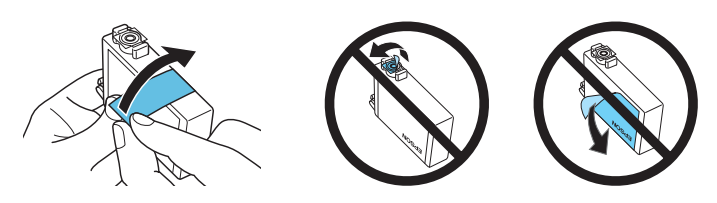

6. Coloque o novo cartucho no suporte e aperte até que ele encaixe no lugar.

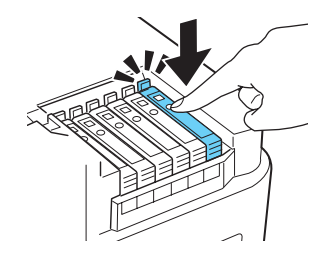

7. Feche o scanner.

**Observação:** Caso veja um aviso informando que o cartucho que substituiu não está instalado, abra o scanner e aperte o cartucho para baixo até que ele encaixe.

# Configuração em rede

Siga as instruções encontradas no pôster *Guia de instalação* para configurar o seu produto, escolher uma conexão e instalar o software. As instruções na tela durante a instalação lhe ajudarão a configurar a sua conexão à rede.

Apenas siga as instruções neste capítulo se necessita de ajuda adicional.

- Para configuração em uma rede sem fio, veja a seguir.
- Para configuração em uma rede com fio (Ethernet<sup>®</sup>), veja a página 48.

# Configuração da rede sem fio

O software deverá ser instalado em cada computador que for usar o seu produto. Se esta for a primeira instalação, recomenda-se usar o cabo USB fornecido com a impressora para simplificar a configuração sem fio. Depois que a impressora for conectada à rede, lhe será pedido que remova o cabo USB.

Se estiver usando Mac OS X 10.6, você pode usar o painel de controle da impressora para selecionar as configurações sem fio.

**Observação:** Se tiver problemas com a instalação do seu produto, consulte a página 51.

- Se esta for a primeira vez que está instalando o produto, consulte a seção "Instalação pela primeira vez" na página 41.
- Se o seu produto já estiver na rede sem fio e precisar configurar computadores adicionais para imprimir no produto, consulte a seção "Configuração de computadores adicionais" na página 46.

### Instalação pela primeira vez

Antes de começar, certifique-se de que tem as seguintes informações em mãos e anote-as no espaço fornecido abaixo:

- Nome da rede (SSID): \_\_\_\_\_
- Senha da rede: \_\_\_\_\_

**Observação:** Se a senha da rede tiver letras maiúsculas (**ABC**) ou minúsculas (**abc**), anote-as corretamente. Se não souber o nome (SSID) ou senha da rede, entre em contato com a pessoa que configurou a sua rede sem fio.

- 1. Certifique-se de que o seu produto Epson está ligado.
- 2. Coloque o CD do produto no computador.
- 3. Windows 7 e Windows Vista<sup>®</sup>: Caso veja a janela Reprodução Automática, clique em Executar Setup.exe. Quando a janela Controle de Conta do Usuário aparecer, clique em Sim ou Continuar.

Windows XP: Continue com a etapa 4.

Mac OS X: Clique duas vezes no ícone 🛃 Epson.

- 4. Selecione Português, se necessário.
- 5. Quando esta tela aparecer, clique em Instalar.

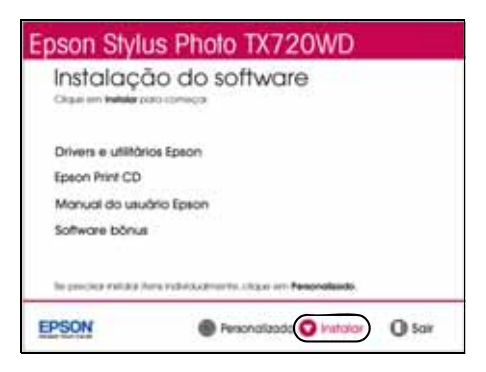

Observação: Se estiver usando um Mac, a sua tela será diferente.

6. Quando esta tela aparecer, selecione Conexão sem fio e clique em Próximo.

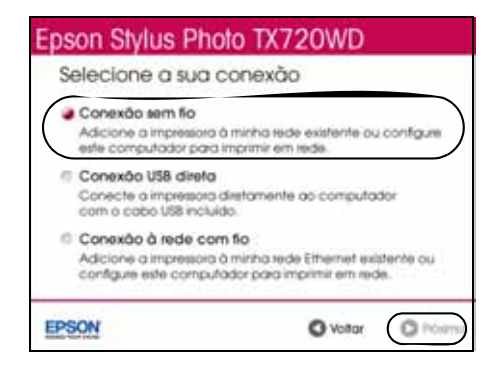

7. Quando esta tela aparecer, selecione Configure a impressora pela primeira vez, depois clique em Próximo.

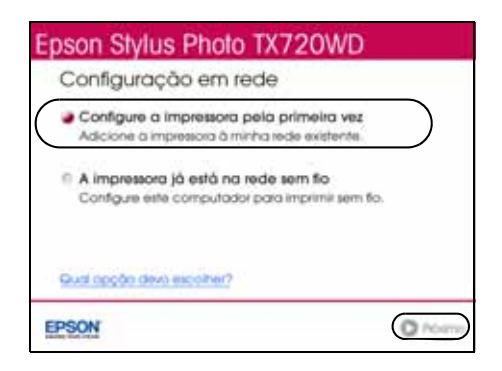

8. Mac OS X 10.6.x: Na próxima tela, clique em Próximo. Depois vá até a seção "Configuração com o painel de controle" na página 44 para configurar o produto sem usar uma conexão USB temporária.

9. Quando esta tela aparecer, selecione um método de configuração de rede sem fio e depois clique em **Próximo**.

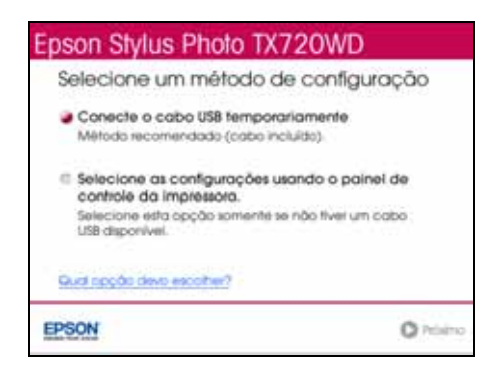

**Dica:** Se precisar de ajuda para selecionar o método de configuração da rede sem fio, clique em **Qual opção devo escolher?** para obter mais informação a respeito dos métodos de configuração.

Ainda não conecte o cabo USB.

- 10. Na próxima tela, clique em Próximo.
- 11. Siga um dos passos a seguir:
  - Se selecionou Conecte o cabo USB temporariamente (incluído), continue seguindo as intruções na tela.
  - Se selecionou Selecione as configurações usando os botões da impressora, continue com "Configuração com o painel de controle" na página 44.

**Observação:** Caso veja uma mensagem de alerta de firewall, clique em **Desbloquear** ou **Permitir acesso** para permitir que o EpsonNet Setup continue. Não selecione **Perguntar depois, Manter bloqueado** ou **Bloquear**.

### Configuração com o painel de controle

Se estiver usando Mac OS X 10.6.x, ou você não conectou um cabo USB para configurar o produto na sua rede sem fio, siga estes passos para configurá-lo usando opainel de controle:

- 1. Siga as instruções na tela para iniciar o assistente para impressora sem fio.
- 2. Quando esta tela aparecer, use os botões do produto para selecionar o nome da rede sem fio, depois pressione OK. Quando terminar, clique em Próximo.

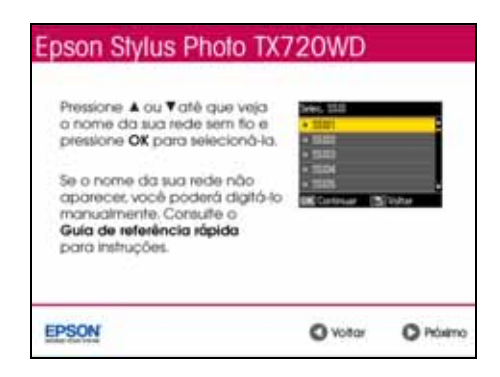

Se o nome da rede não aparecer na lista, tente o seguinte:

- Certifique-se de que o seu roteador sem fio ou ponto de acesso está ligado e funcionando corretamente. Pressione 5 Voltar para retornar à tela anterior, selecione Assistente de configuração, depois repita a etapa 2.
- Se você ainda assim não conseguir achar o nome da rede na lista, o roteador ou ponto de acesso não está divulgando o nome da rede. Pressione 3 Voltar e consulte a seção "Digite o seu SSID manualmente" na página 46.

3. Quando esta tela aparecer, siga um destes passos:

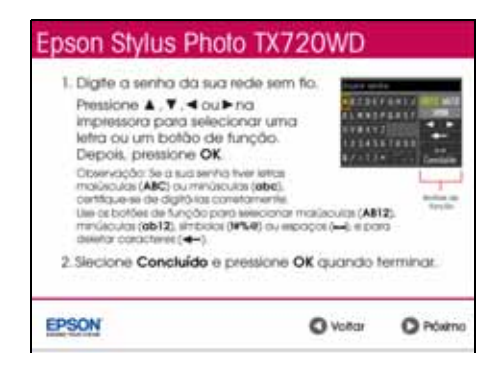

- Se a segurança da sua rede sem fio estiver ativada, use os botões do produto para digitar a senha da rede. Se a senha tiver letras maiúsculas ou minúsculas, digite-as corretamente. Depois clique em Próximo e vá para a etapa 4.
- Se a sua rede sem fio não está com a segurança ativada, continue com a etapa 4.
- 4. Siga as instruções na tela para terminar de selecionar as configurações da rede.

**Observação:** Caso veja uma mensagem de alerta de firewall, clique em **Desbloquear** ou **Permitir acesso** para permitir que o EpsonNet Setup continue. Não selecione **Perguntar depois**, **Manter bloqueado** ou **Bloquear**.

Caso veja uma mensagem indicando que a configuração da rede falhou, a senha pode ter sido digitada incorretamente. Se a senha tiver letras maiúsculas, minúsculas ou números, digite-os corretamente.

**Observação:** Se o produto ainda assim não conectar à rede sem fio, consulte a seção "A configuração da rede não foi bem-sucedida." na página 52.

5. Aguarde até que o software seja instalado e siga as instruções na tela.

**Observação:** Em Windows, uma janela poderá aparecer com ofertas promocionais e outras atualizações da Epson. Clique em **Recusar** (ofertas promocionais não estão disponíveis na América Latina). Para desativar essa mensagem, veja as instruções no *Manual do usuário* eletrônico.

6. Quando a instalação terminar, retire o CD e reinicie o seu computador.

### Digite o seu SSID manualmente

Se a sua rede não exibir o seu nome (SSID), siga estes passos para digitá-lo:

- A partir da tela de seleção de SSID no painel de controle do produto, pressione ▲ ou ▼ para selecionar Outros SSIDs e aperte OK.
- Use o teclado numérico no painel de controle para digitar o nome da rede. Pressione ▲, ▼, ◀ ou ▶ para destacar uma letra ou um botão de função na tela (como mostrado abaixo) e depois pressione OK para selecioná-lo.

Use os botões de função para selecionar maiúsculas (AB12), minúsculas (ab12), símbolos (!#%@) ou espaços (\_\_), ou para deletar caracteres (<-).

**Importante:** Nomes de rede devem respeitar o uso de letras maiúsculas e minúsculas. Certifique-se de digitar letras maiúsculas (ABC) ou minúsculas (abc) corretamente.

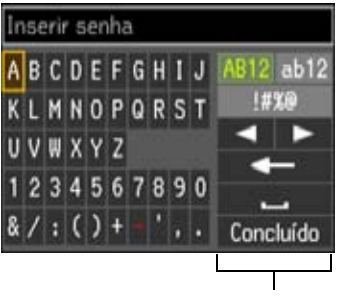

Botões de função

- 3. Quando terminar de digitar o nome da rede, aperte Concluído e pressione OK.
- 4. Continue com a etapa 3 na página 45 para digitar a senha da rede.

## Configuração de computadores adicionais

- 1. Certifique-se de que o seu produto Epson está ligado.
- 2. Coloque o CD do produto no computador.
- 3. Windows 7 e Windows Vista: Caso veja a janela Reprodução Automática, clique em Executar Setup.exe. Quando a janela Controle de Conta do Usuário aparecer, clique em Sim ou Continuar.

Windows XP: Continue com a etapa 5.

Mac OS X: Clique duas vezes no ícone 🗟 Epson.

### 46 Configuração em rede

- 4. Selecione Português, se necessário.
- 5. Quando esta tela aparecer, clique em Instalar.

| Epson Style                  | us Photo TX720WD                                |
|------------------------------|-------------------------------------------------|
| Instalaçã<br>Organizar Indea | ão do software                                  |
| Drivers e utilitàr           | ios Epeon                                       |
| Epson Print CD               |                                                 |
| Manual do usu                | ário Epiton                                     |
| Software bönur               | LE.                                             |
| to procise milate i          | hma tabidudmente ultave im <b>Peneralando</b> . |
| EPSON                        | Fersonalizado vintator                          |

Observação: Se estiver usando um Mac, a sua tela será diferente.

6. Quando esta tela aparecer, selecione Conexão sem fio e clique em Próximo.

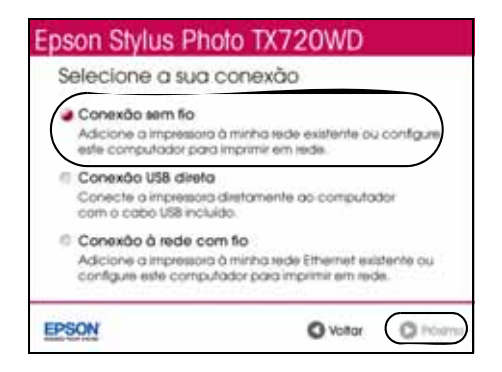

7. Quando esta tela aparecer, selecione A impressora já está na rede sem fio, depois clique em Próximo.

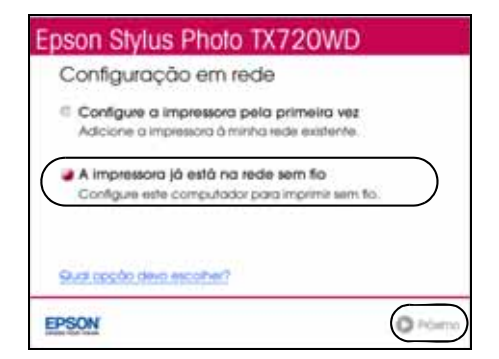

- 8. Aguarde enquanto o software é instalado.
- 9. Siga as instruções na tela para instalar o resto do software.

**Observação:** Em Windows, uma janela poderá aparecer com ofertas promocionais e outras atualizações da Epson. Clique em **Recusar** (ofertas promocionais não estão disponíveis na América Latina). Para desativar essa mensagem, veja as instruções no *Manual do usuário* eletrônico.

10. Quando a instalação terminar, retire o CD e reinicie o seu computador.

# Configuração de rede com fio (Ethernet)

Siga os passos abaixo se estiver instalando o seu produto pela primeira vez ou se o seu produto já estiver na rede com fio e precisar configurar computadores adicionais.

**Observação:** Se tiver problemas com a instalação do seu produto, consulte a seção "Problemas com a rede" na página 52.

1. Certifique-se de que o seu produto Epson está ligado.

**Observação:** Se já instalou o produto em uma rede sem fio, é necessário que desative a conexão sem fio antes que possa conectar a uma rede com fio. Pressione **1** Início, selecione **Conf**. e selecione **Defs. de rede > Conf. LAN sem** fio > **Desativar LAN s/ fio**. Selecione **Sim** e depois pressione **OK**.

- 2. Coloque o CD do produto no computador.
- 3. Windows 7 e Windows Vista: Caso veja a janela Reprodução Automática, clique em Executar Setup.exe. Quando a janela Controle de Conta do Usuário aparecer, clique em Sim ou Continuar.

Windows XP: Continue com a etapa 4.

Mac OS X: Clique duas vezes no ícone 🗷 Epson.

- 4. Selecione Português, se necessário.
- 5. Quando a tela de instalação aparecer, clique em Instalar.

6. Quando esta tela aparecer, selecione Conexão à rede com fio e clique em Próximo.

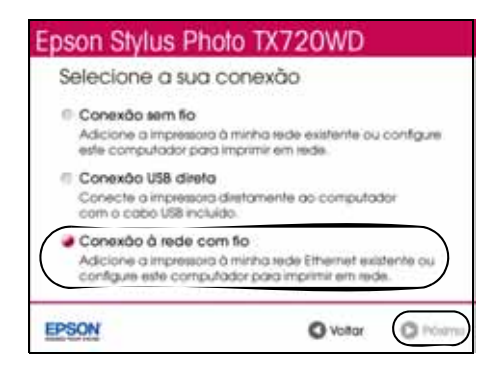

7. Quando esta tela aparecer, siga um destes passos:

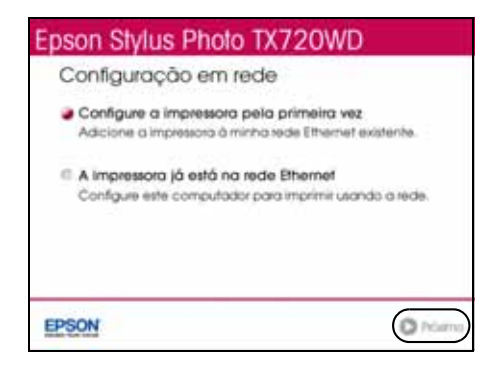

- Para instalar pela primeira vez, escolha Configure a impressora pela primeira vez, depois clique em Próximo.
- Caso a impressora já tenha sido configurada para impressão em rede e você deseje imprimir a partir de um outro computador, selecione A impressora já está na minha rede Ethernet e depois clique em Próximo.

8. **Para instalação pela primeira vez**: Conecte o seu produto ao roteador, ponto de acesso, comutador ou hub com um cabo de rede Ethernet e clique em **Próximo**.

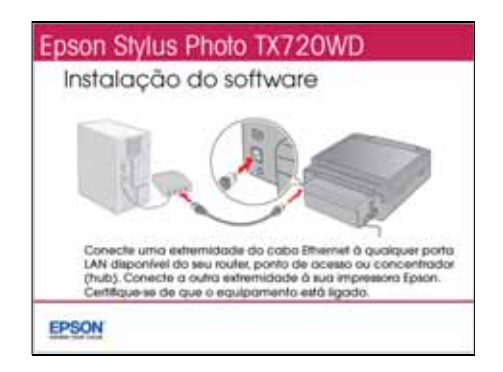

- 9. Mac OS X 10.6: Vá para a etapa 16.
- 10. Espere enquanto o software é instalado e depois clique em **Próximo** para começar a instalação da rede.
- 11. Quando a tela de Aviso de firewall aparecer, clique em Seguinte.

**Observação:** Caso veja uma mensagem de alerta de firewall, clique em **Desbloquear** ou **Permitir acesso** para permitir que o EpsonNet Setup continue. Não selecione **Perguntar depois, Manter bloqueado** ou **Bloquear**.

- 12. Caso veja uma tela como esta, selecione o produto que deseja configurar e depois clique em **Seguinte**.
- 13. Aguarde enquanto o EpsonNet Setup configura o seu produto para a rede.
- 14. Se vir uma tela indicando que a instalação terminou contendo um botão Imprimir página de teste clique nele para imprimir uma página de teste.

**Observação:** Em Windows, uma janela poderá aparecer com ofertas promocionais e outras atualizações da Epson. Clique em **Recusar** (ofertas promocionais não estão disponíveis na América Latina). Para desativar essa mensagem, veja as instruções no *Manual do usuário* eletrônico.

- 15. Clique em Terminar.
- 16. Siga as instruções na tela para instalar o resto do software.

Quando a instalação terminar, retire o CD e reinicie o seu computador.

# Solução de problemas

Verifique as mensagens na tela LCD para diagnosticar a causa da maioria dos problemas. Pressione Início, se necessário, e pressione > ou para selecionar Solução problemas. Pressione OK e pressione ou para ver todos os tópicos de ajuda.

Também é possível consultar as sugestões para soluções de problemas na página 51 ou consultar o *Manual do usuário* eletrônico para informações de ajuda mais detalhadas.

## Busca por atualizações do software

Visite o site de suporte da Epson periodicamente para obter atualizações gratuitas do software do produto. Visite o site de suporte da Epson no endereço **www.suporte-epson.com.br**.

No Windows, é possível selecionar Atualização do Driver na guia Manutenção na janela de configurações da impressora. Também é possível clicar em 💿 ou Iniciar, selecionar Programas ou Todos os Programas, selecionar EPSON, selecionar o seu produto e clicar em Atualização do driver.

# Problemas e soluções

É possível solucionar certos problemas verificando as mensagens na tela LCD. Se a informação não ajudar a resolver o problema, consulte as soluções a seguir:

**Observação:** Se a tela estiver escura, pressione qualquer botão para que a impressora fique ativada novamente.

## Problemas com a rede

Se tiver uma conexão fraca, experimente colocar o produto em um lugar diferente. Evite colocar a impressora próximo a um forno de microondas, um telefone sem fio de 2,4 GHz ou de objetos de metal grandes, como arquivos.

**Cuidado:** A quebra ou conserto deste produto pode causar perda de configurações e dados de rede. A Epson não é responsável por salvar ou recuperar dados e configurações durante ou após a garantia. Recomendamos que faça seu próprio backup ou imprima suas configurações de dados de rede.

### A configuração da rede não foi bem-sucedida.

- Experimente colocar o produto em um lugar diferente.
- Se o seu roteador ou ponto de acesso sem fio não transmitir seu nome de rede (SSID), consulte a página 46 para instruções sobre como digitar manualmente o nome da sua rede sem fio.
- Certifique-se de que não há restrições de acesso (assim como filtragem de endereço MAC) no roteador ou ponto de acesso. Se houver restrições de acesso, registre o endereço MAC do produto no roteador ou no ponto de acesso. Imprima uma Folha de estado da rede (veja a página 53) para obter o endereço MAC e consulte o manual do seu roteador para instruções.
- Se o seu roteador sem fio estiver com a segurança de acesso ativada, certifiquese de ter digitado a senha WEP ou WPA corretamente.
- Depois retire e recoloque o CD para reinstalar o software da impressora. (Consulte a página 40 se precisar de mais informações.)

# O indicador WiFi aparece na tela LCD, mas não consegue imprimir.

O seu roteador pode não estar designando endereços de IP automaticamente usando DHCP. Se não estiver, terá que configurar o endereço de IP manualmente. Certifique-se de que está configurado corretamente para a rede.

### Não é possível escanear em rede.

- O Epson Scan não está disponível para Mac OS X 10.6; consulte a página 33 para instruções de digitalização.
- Se não conseguir escanear a partir do painel de controle do produto, certifique-se de ter reiniciado o seu computador depois de ter instalado o software do produto. Certifique-se de que o Epson Event Manager não está sendo bloqueado pelo seu firewall ou aplicativo de segurança.
- Se for escanear um documento grande em alta resolução, um erro de comunicação pode ocorrer. Se o escaneamento não completar, diminua a resolução.
- Se a comunicação em rede foi interrompida quando iniciou o Epson Scan, saia e reinicie-o depois de alguns segundos. Se o Epson Scan não reiniciar, desligue a impressora e volte a ligá-la. Verifique a opção Definição de Tempo Limite nas Definições do Epson Scan. Para mais detalhes, consulte a ajuda do Epson Scan.

### Impressão de uma folha de estado da rede

- 1. Pressione 🗊 Início até que Conf. esteja selecionado e pressione OK.
- 2. Pressione ▲ ou ▼ para selecionar Defs. de rede e pressione OK.
- 3. Pressione ▲ ou ▼ para selecionar Confirmar defs. de rede e depois pressione OK.
- 4. Pressione & Iniciar para imprimir uma folha de estado da rede.

## Problemas de cópia e impressão

- Certifique-se de que há papel colocado com a face de impressão virada para baixo (geralmente, o lado mais branco, claro ou brilhante). Não coloque papel acima das guias da borda.
- Certifique-se de que o tamanho de papel usado corresponde ao tamanho do papel selecionado no painel de controle ao fazer cópias ou imprimir (consulte a página 16) ou no aplicativo da sua impressora (consulte a página 29).
- Não é possível imprimir ou fazer cópias quando um cartucho de tinta estiver vazio, mesmo se os outros ainda tiverem tinta (ainda será possível escanear e visualizar fotos na tela LCD). Substitua o cartucho de tinta vazio antes de continuar a imprimir ou copiar.

Em impressões em frente e verso com Mac, uma mensagem poderá aparecer, indicando que a unidade de impressão em frente e verso não está instalada. Abra o EPSON Printer Utility 4 (na pasta Aplicativos/Epson Software), clique em Informações da Impressora e Opções e clique em OK.) Feche e abra novamente a janela de impressão.

Caso a caixa de seleção de Impressão frente e verso esteja cinza, selecione A4 como Tamanho Papel, selecione Impressão frente e verso e selecione as opções de impressão frente e verso desejadas. Depois mude a configuração Tamanho Papel de volta para Carta.

- Verifique se o original está posicionado no canto traseiro esquerdo da mesa de documentos. Se as bordas estiverem cortadas, afaste um pouco o original das bordas da mesa de documentos.
- Coloque o documento plano na mesa de documentos.
- Limpe o vidro do scanner com um pano seco, macio e que não solte fiapos (toalhas de papel não são recomendadas) ou use uma pequena quantidade de limpa-vidro em um pano macio, se necessário. Não borrife o limpador diretamente sobre o vidro.

## Problemas com a alimentação de papel

Caso o papel fique preso ao imprimir, verifique um dos seguintes itens:

1. Abra o scanner e retire o papel como mostrado, incluindo pedaços de papel rasgado.

**Cuidado:** Para prevenir danos, evite manusear as peças localizadas dentro da impressora.

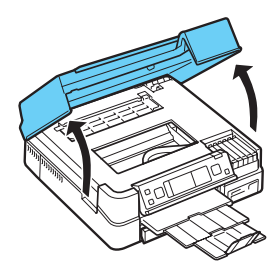

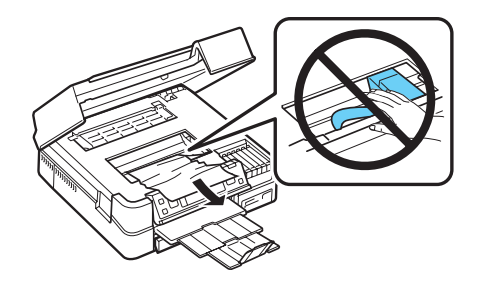

2. Puxe as guias para trás para retirar a tampa no interior do produto. Remova o papel preso, incluindo quaisquer pedaços rasgados.

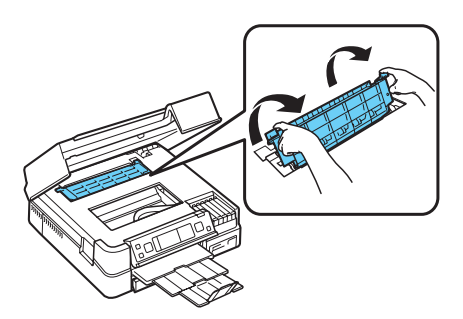

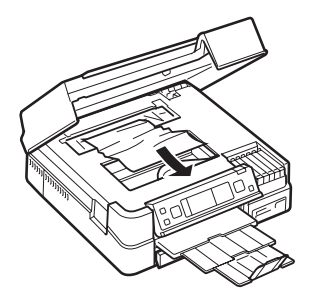

3. Recoloque a tampa e feche o scanner.

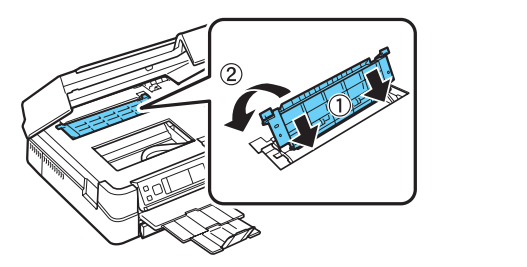

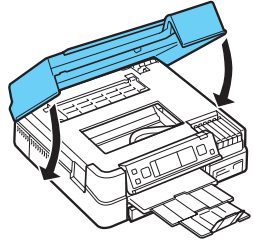

4. Retire a gaveta do papel e retire qualquer papel que tenha ficado preso na gaveta ou dentro da impressora.

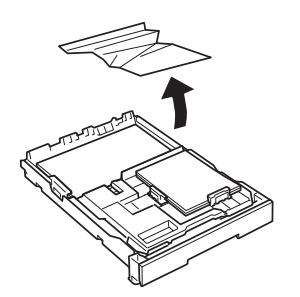

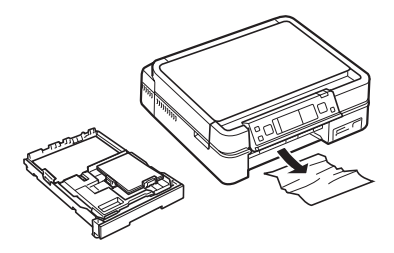

5. Retire a unidade de impressão em frente e verso e retire qualquer papel preso.

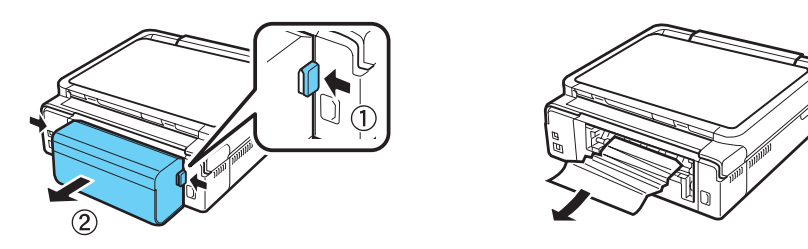

6. Recoloque a unidade de impressão em frente e verso como mostrado.

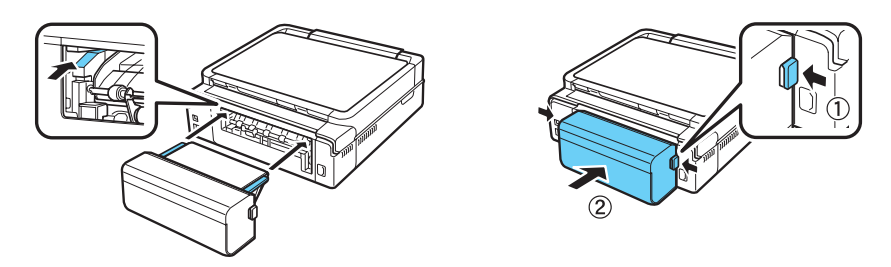

7. Talvez precise verificar outros lugares onde o papel tenha ficado preso, como dentro da unidade de impressão em frente e verso ou na parte de baixo da impressora. Consulte o *Manual do usuário* eletrônico para mais informação.

### Problemas com a qualidade de impressão

- Para obter impressão de melhor qualidade, utilize papéis Epson (consulte a página 9) e cartuchos de tinta Epson originais (consulte a página 37).
- Se notar faixas claras ou escuras nos impressos ou se eles estiverem muito claros, execute uma verificação dos jatos (veja a página 34) para saber se o cabeçote de impressão precisa ser limpo.
- Se perceber linhas verticais serrilhadas, faça o alinhamento do cabeçote. Consulte o *Manual do usuário* eletrônico para instruções.
- É possível que os cartuchos de tinta estejam com pouca tinta. Verifique o nível dos cartuchos (consulte a página 36) e substitua os cartuchos, se necessário (consulte a página 38).

# Onde obter ajuda

## Suporte técnico da Epson

### Suporte pela Internet

Visite o site de suporte da Epson no endereço **www.suporte-epson.com.br** e selecione o seu produto para obter soluções para problemas comuns. Você pode baixar drivers, obter respostas para perguntas frequentes e conselhos a respeito de problemas, ou entrar em contato com a Epson através de e-mail.

### Contato com o suporte técnico

Antes de ligar para a Epson, tenha em mãos as seguintes informações:

- Nome do produto (Epson Stylus Photo TX720WD)
- Número de série do produto (localizado na parte traseira do produto e na parte de baixo do scanner)
- Comprovante de compra (como a nota fiscal da loja) e data da compra
- Configuração do computador e descrição do problema

E ligue para (55 11) 3956-6868

Tarifas telefônicas de longa distância poderão ser cobradas.

### Compre suprimentos e acessórios

Você pode adquirir tintas e papéis originais da Epson com revendedores autorizados. Para encontrar o revendedor mais próximo, entre em contato com a Epson, conforme descrito aqui.

# Avisos

## Requisitos do sistema para o computador

Para usar a impressora e o seu respectivo software, o seu computador deve preencher ou exceder os requisitos indicados aqui.

### Requisitos do sistema para Windows

- Microsoft<sup>®</sup> Windows 7, Windows Vista, Windows XP Professional x64, ou Windows XP
- Porta USB 1.1 (mínimo) ou porta USB 2.0 (recomendado)
- Cabo USB blindado "AB" de até 2 metros de comprimento ou um cabo Ethernet. O uso de um cabo não-blindado pode causar mau funcionamento da impressora.

### Requisitos do sistema para Mac

- Mac OS X 10.4.11, 10.5.8, ou 10.6.x
- Porta USB 1.1 (mínimo) ou porta USB 2.0 (recomendado)
- Cabo USB blindado "AB" de até 2 metros de comprimento ou um cabo Ethernet. O uso de um cabo não-blindado pode causar mau funcionamento da impressora.

**Observação:** Visite o site **www.suporte-epson.com.br** para obter os drivers mais recentes e informações atualizadas de compatibilidade para sua impressora Epson.

# Instruções de segurança importantes

Antes de usar o seu produto Epson, leia e siga estas instruções de segurança:

- Certifique-se de observar todas as advertências e instruções indicadas no produto.
- Use apenas o tipo de fonte de alimentação indicado na etiqueta da impressora.
- Utilize somente o cabo de alimentação fornecido com a impressora. O uso de outro cabo poderá causar incêndio ou choque. Não use o cabo com outro equipamento. Certifique-se de que o cabo de alimentação está dentro do padrão de segurança local.
- Coloque a impressora próxima a uma tomada da qual o plugue possa ser facilmente desconectado.
- Se não for usar o produto por muito tempo, desconecte-o da tomada.
- Sempre desligue o produto usando o botão O Ligar e aguarde até que a luz O Ligar pare de piscar antes de desconectar o produto ou cortar a alimentação da tomada elétrica.
- Evite conectar o produto a uma tomada no mesmo circuito de uma copiadora ou de um sistema de ar condicionado que seja ligado e desligado regularmente, ou a uma tomada controlada por um interruptor ou temporizador.
- Não deixe que o cabo de alimentação seja danificado. Passe o cabo por um local que evite que sofra abrasões, cortes, amassados e nós. Não coloque nenhum objeto em cima do cabo e não permita que seja pisado ou que algo passe por cima. Certifique-se de que o cabo esteja reto nas suas extremidades. Se a tomada se danificar, substitua o cabo ou consulte um eletricista qualificado.
- Caso utilize o produto com um cabo de extensão, verifique se o valor nominal total em ampères do dispositivo conectado ao cabo não excede a capacidade nominal do cabo. Veja também se a capacidade nominal dos dispositivos conectados à tomada não excede a capacidade nominal dela.
- Ao conectar a impressora ao computador ou a outro aparelho com um cabo, certifique-se de que os conectores estejam orientados corretamente. Cada conector tem apenas uma orientação. Inserir o conector na orientação errada pode danificar os dois dispositivos conectados pelo cabo.
- Coloque a impressora em uma superfície plana, estável e maior que sua base em todas as direções. O equipamento não funcionará corretamente se estiver inclinado.
- Ao transportar ou armazenar a impressora, não a incline, não a apóie em sua própria lateral e nem a vire de cabeça para baixo; caso contrário, poderá ocorrer vazamento de tinta do cartucho.
- Evite colocar o produto em locais sujeitos a alterações bruscas de umidade e temperatura, choques ou vibrações e poeira. Não coloque o produto próximo a radiadores, geradores de calor ou sob luz solar direta.

- Mantenha o produto longe de fontes de possíveis interferências eletromagnéticas como alto-falantes ou bases de telefones sem fio.
- Deixe espaço suficiente atrás da impressora para os cabos e espaço acima da impressora para que a tampa do documento possa ser levantada.
- Deixe espaço suficiente em torno da impressora para ventilação adequada. Certifiquese de que o produto esteja a no mínimo 10 cm de distância da parede.
- Não bloqueie ou tampe as aberturas do gabinete do produto nem insira objetos nesses orifícios.
- Não use dentro ou ao redor do equipamento produtos em aerossol que contenham gases inflamáveis. Isso pode causar um incêndio.
- Não aperte muito os documentos quando colocá-los no vidro do scanner.
- Não abra a unidade do scanner enquanto a estiver copiando, imprimindo ou escaneando.
- Não toque no cabo plano branco no interior da impressora.
- Não derrame líquidos sobre a impressora. Não use o produto da Epson próximo à água. Não use o equipamento com as mãos molhadas.
- Ajuste apenas os controles abordados nas instruções de uso. Exceto quando especificamente explicado na documentação, não tente consertar o produto por conta própria.
- Nunca desmonte, modifique ou tente consertar o produto por conta própria, exceto quando especificamente explicado na documentação. Ajuste apenas os controles abordados nas instruções de uso.
- Desligue a impressora da tomada e encaminhe-a para manutenção por profissionais qualificados sob as seguintes condições: se o cabo ou o plugue de alimentação estiver danificado; se alguma substância líquida entrar na unidade; se o equipamento cair ou o gabinete estiver danificado, ou ainda se o equipamento não funcionar corretamente ou exibir alterações significativas no desempenho.
- Mantenha sempre esse guia em local de fácil acesso.
- Este equipamento não pode ser descartado em lixo comum domiciliar. Quando for descartá-lo, favor encaminhá-lo a um Centro de Serviço Autorizado (CSA) da sua conveniência. Para encontrar seu CSA mais próximo, consulte a garantia da impressora na documentação do produto na seção dos Centros de Serviços Autorizados, ou na página www.suporte-epson.com.br, acessando o link de Assistência Técnica.

## Segurança do painel de controle

- Use somente um pano macio e seco para limpar a tela. Não utilize soluções de limpeza líquidas ou químicas.
- Se a tela estiver danificada, entre em contato com a Epson. Caso suje suas mãos com a solução de cristal líquido, lave-as bem com água e sabão. Se a solução de cristal líquido entrar nos seus olhos, exágue-os imediatamente com água. Recorra a um médico se problemas de visão não desaparecerem após lavar os olhos com bastante água.

### Instruções de segurança da rede sem fio

- Não use este produto dentro de locais que oferecem serviços médicos ou próximo a equipamento médico. Ondas de rádio emitidas pelo produto podem afetar o bom funcionamento de equipamentos médicos.
- Mantenha este produto a no mínimo 22 cm de distância de marca-passos cardíacos. Ondas de rádio emitidas por este produto podem afetar o seu bom funcionamento.
- Não use este produto próximo a dispositivos controlados automaticamente, como portas automáticas ou alarmes de incêndio. Ondas de rádio emitidas por este produto podem afetar o seu bom funcionamento.

## Precauções relacionadas a cartuchos de tinta

- Mantenha os cartuchos fora do alcance de crianças e não beba a tinta.
- Tenha cuidado ao manusear os cartuchos usados, pois pode haver tinta remanescente em torno da porta de suprimento. Caso a tinta entre em contato com a pele, lave a área afetada com bastante água e sabão. Se a tinta entrar em contato com os olhos, lave-os imediatamente com bastante água. Caso os problemas de visão ou desconforto persistam, consulte um médico imediatamente.
- Não coloque a mão dentro da impressora e nem toque nos cartuchos durante a impressão.
- Não tente deslocar o cabeçote de impressão com as mãos, pois poderá danificar o produto.
- Antes de transportar o produto, certifique-se de que o cabeçote esteja na posição inicial (à direita) e que os cartuchos de tinta estejam no lugar.
- Instale um novo cartucho de tinta imediatamente após remover o gasto. A nãoinstalação dos cartuchos poderá ressecar o cabeçote de impressão e impedir que a impressora imprima.
- Não agite os cartuchos de tinta após retirá-los da embalagem e não retire a etiqueta do cartucho; a tinta poderá vazar.

Se remover o cartucho de tinta para utilizá-lo posteriormente, proteja a área de suprimento de tinta contra sujeira ou poeira e armazene-o no mesmo ambiente da impressora. Observe que há uma válvula na porta de suprimento de tinta, tornando desnecessárias tampas ou proteções, mas tome cuidado para que a tinta não manche o que entrar em contato com o cartucho. Não toque na porta de suprimento de tinta do cartucho ou na área ao redor dela. Não armazene cartuchos ao contrário.

# **Declaration of Conformity**

According to 47CFR, Part 2 and 15 for: Class B Personal Computers and Peripherals; and/or CPU Boards and Power Supplies used with Class B Personal Computers:

| We:         | Epson America, Inc.       |
|-------------|---------------------------|
| Located at: | MS 3-13                   |
|             | 3840 Kilroy Airport Way   |
|             | Long Beach, CA 90806      |
|             | Telephone: (562) 290-5254 |

Declare under sole responsibility that the product identified herein, complies with 47CFR Part 2 and 15 of the FCC rules as a Class B digital device. Each product marketed is identical to the representative unit tested and found to be compliant with the standards. Records maintained continue to reflect the equipment being produced can be expected to be within the variation accepted, due to quantity production and testing on a statistical basis as required by 47CFR §2.909. Operation is subject to the following two conditions: (1) this device may not cause harmful interference, and (2) this device must accept any interference received, including interference that may cause undesired operation.

Trade Name:EpsonType of Product:Multifunction printerModel:C432A

# Certificado de garantia

Este certificado de garantia é a sua segurança de ter adquirido um produto Epson comercializado através dos Distribuidores Oficiais designados pela EPSON DO BRASIL LTDA. Este documento é indispensável para o exercício da garantia em todo o território nacional através do Centro de Serviço Autorizado Epson.

Telefone: (55 11) 3956-6868 Fax: (55 11) 3956-6806

### Termo de garantia limitada

A EPSON DO BRASIL IND. E COM. LTDA, doravante designada "EDB", garante, nos termos aqui definidos, os produtos EPSON comercializados em todo território nacional através de seus Distribuidores e Revendas Oficiais.

A responsabilidade da EDB abrange, através de suas empresas credenciadas, a reparação do produto, substituição de partes e peças defeituosas e reparo de vícios de qualidade que o torne impróprio ou inadequado ao uso, utilizando-se sempre de peças que mantenham as especificações originais.

São considerados suprimentos: cartucho de tinta, toner, cartucho de fita, feltros absorventes.

A responsabilidade da EDB não abrange danos ao produto causados por:

a. Operação em desacordo com as condições especificadas na documentação do produto, incluindo o uso em ciclos de trabalhos acima da capacidade do equipamento.

b. Inabilidade no uso ou uso indevido.

c. Uso de rede elétrica em desacordo com a voltagem nominal do equipamento ou instalação inadequada.

d. Transporte ou estocagem indevidos ou inadequados.

e. Danos decorrentes de acidentes, quedas, fatos da natureza ou transporte em embalagem inadequada.

f. Modificações não autorizadas pelo fabricante, número de série rasurado ou ausente.

g. Serviços de manutenção realizados por pessoa física ou por empresas não credenciadas.

h. Uso de suprimentos genuínos EPSON com data de validade vencida ou reprocessados ou uso de suprimentos não-originais EPSON.

i. Uso de acessórios ou peças fora de especificações técnicas equivalentes aos dos produtos genuínos EPSON, que sejam considerados defeituosos ou inadequados ao produto.

j. Ausência de cartuchos instalados nas impressoras jato de tinta, ainda que vazios.

No caso de perda da garantia por um dos motivos citados neste certificado o reparo do equipamento estará sujeito a um orçamento prévio com taxa de reprovação de orçamento por parte de nossa rede de Centros de Serviço Autorizado." A presente garantia limitada é válida pelo prazo de 1 (um) ano, sendo (90 dias de garantia legal, mais 275 dias de garantia adicional do fabricante), para cobertura de defeitos de fabricação, exceto para itens de consumo (suprimentos) ou desgaste natural no decorrer da utilização do produto, tais como cartucho de fita, cartucho de tinta, toner, feltros absorventes e outros itens de reposição que contam com garantia de 30 (trinta) dias. Esses prazos começam a ser contados sempre a partir da data de emissão da nota fiscal da primeira aquisição do produto. No caso de troca do produto, como uma alternativa a sua reparação, a garantia do produto substituto será a soma dos 90 dias (da garantia legal) acrescida do saldo da garantia adicional do fabricante remanescente do produto substituído. Esta garantia não cobre perdas e danos, lucros cessantes, manutenção de caráter preventivo ou qualquer perda resultante do uso ou da incapacidade de uso do produto, nem o custo de reparação ou substituição de qualquer outro bem que seja danificado. O direito de garantia pode ser exercido diretamente em qualquer Centro de Serviço Autorizado\* EPSON, devendo o usuário encaminhar o produto acompanhado da nota fiscal de venda e o presente Certificado de Garantia, sendo de sua responsabilidade as despesas de transporte e seguro. Não existe nenhuma outra garantia além da expressa neste documento. Nenhum distribuidor, revendedor ou pessoa física tem o direito de estender ou modificar a presente garantia oferecida pela EDB. Fica reservado a EDB o direito de cancelamento desta garantia, no caso de constatação do descumprimento de quaisquer desses termos.

#### EPSON DO BRASIL LTDA.

Suporte Técnico: (55 11) 3956-6868 http://www.epson.com.br Etiqueta do Produto: Modelo: Número de Série: Revenda: Tel:

Atenção: A apresentação da nota fiscal de venda e deste certificado é indispensável para o atendimento em garantia. Aconselhamos o uso da embalagem original para transporte do referido equipamento.

(\*) Vide lista de Centros de Serviço Autorizado no site http://www.epson.com.br

### Centros de serviço autorizados

**Observação:** Esta lista de Centros de Serviço Autorizado está sujeita a alterações. Visite o nosso site, no endereço **www.epson.com.br**, para ter acesso atualizado dos Centros de Serviços Autorizado EPSON ou entre em contato através do telefone (55 11) 3956-6868.

#### AC Rio Branco

Assistécnica Com. e Serviços Comp. Ltda. Rua Alvorada, 667 Bosque - CEP 69909-380 Fone: (68) 3224-0100 / 3224-0872

#### AL Maceió

Compual Informática Ltda Rua Dep. José Lages, 897 Ponta Verde - CEP 57035-330 Fone: (82) 3327-1212

#### AM Manaus

AG Service Informática Ltda. Av. Tefe, 1323 - Casa 01 Pça 14 de Janeiro CEP 69020-090 Fone: (92) 3233-6200 / 3233-7353

#### BA Feira de Santana

Contrate Informática Ltda Praça Tiradentes, 48 Kalilandia - CEP 44010-680 Fone: (75) 3223-0808

#### BA Itabuna

Ser Informática Ltda. Rua Quintino Bocaiuva, 211 Centro - CEP 45600-320 Fone: (73) 3212-2404

#### **BA Porto Seguro**

Portu's Informática Ltda. Av. dos Navegantes, 107 -Lj. 11/12 Centro - CEP 45810-000 Fone: (73) 3288-3092 / 3288-3219

BA Salvador Produs Prod. e Soluções para Inf. Ltda. Av. Anita Garibaldi, 1815-Sl 401 - Bl A Ondina - CEP 40170-130 Fone: (71) 2101-2500 www.produsinformatica.com.br

#### BA Salvador

Prontec Serv. de Inf. Ltda. Rua São Paulo, 759 Pituba - CEP 41830-180 Fones: (71) 3346-5555 www.prontec.com.br

#### **BA Salvador**

Quattro Informática Ltda. Al. Benevento, 72 - 2º Andar. -Lote 34 Pituba - CEP 41830-595 Fone: (71) 3358-4940 / 3358-4950

#### BA Vitória da Conquista

Impacto Informática Rua Siqueira Campos, 86 Centro Empr. Jerimum -CEP 45020-790 Fone: (77) 3422-3987

#### CE Fortaleza

Lanlink Informática Ltda. Rua Boris, 90 - Cj. 1 Centro - CEP 60060-190 Fone: (85) 3466-8000 www.lanlink.com.br

#### **CE** Fortaleza

RW Serviços Ltda. Rua Visconde de Mauá, 2047 Aldeota - CEP 60135-102 Fone: (85) 3433-6130/ 3433-6131

#### CE Fortaleza

VTI Comércio e Representações Ltda. Rua Tiburcio Cavalcante, 1573, 1ºAndar Meireles- CEP 60125-100 Fone: (85) 4009-5290 www.vti.com.br

#### DF Brasília

Flag Comércio e Serviços Ltda. SCRN, 704/705 Bl C, Lj 02 Asa Norte - CEP 70730-630 Fone: (61) 3349-3356 www.flaginfomatica.com.br

#### DF Taguatinga

Flag Comércio e Serviços Ltda. Quadra 27 - Lote 7 - Loja 1 Norte - CEP 72120-270 Fone: (061) 3963-0008 www.flaginformatica.com.br

#### DF Brasilia

C&D Informática Ltda SCS, Quadra 8, BL 50, Sala 218 Setor Coml Sul - CEP 70333-900 Fone: (61) 3225-3740

#### ES Vila Velha

Telemática Com. e Indústria Ltda. Av. Jêronimo Monteiro , 155 Jaburuna - CEP 29100-400 Fone: (27) 2124-3600 www.telematicaes.com.br

#### ES Vitória Sisat Inform

Sisat Informática Ltda. Av. Nossa Senhora da Penha, 1480 Santa Lucia - CEP 29045-400 Fone: (27) 3225-4122

#### ES Vitória

New Tech Informática Ltda Rua Darcy Grijo, 50 Sala 611 Jardm da Penha - CEP 29060-500 Fone: (27) 3325-4448/ 3225-4561

#### GO Goiânia

Eletrosystem Informática Ltda. Av C233, 252 - Quadra 559 -Lote 02 Jd. América - CEP 74290-040 Fone: (62) 3285-6144 www.eletrosystem.com

#### GO Goiânia

Led Lab. Eletrônico Digital Ltda. Av. T-2 , 1563 -Quadra 42 -Lote 13 Setor Bueno - CEP 74215-010 Fone: (62) 3285-3099 www.ledinf.com.br

#### GO Goiânia

Hardtech Support Informática Ltda. Alameda Ricardo Paranhos, 204 Setor Marista - CEP 74175-020 Fone : (62) 3281-2621

MA São Luís HCG Eng. De Sistemas Ltda Rua das Paparaubas, Casa 10/11 Q1 São Francisco - CEP 65076-000 Fone: (98) 3235-2722

#### MG Belo Horizonte

Sat Serviços de Informática Ltda. Av. Amazonas, 1484 Barro Preto - CEP 30180-003 Fone: (31) 3292-7888 www.satmg.com.br

#### MG Belo Horizonte

Tecnosys Informática Ltda. Av. Francisco Sales, 507 Floresta - CEP 30150-220 Fone: (31) 3213-5110 / 3213-5072 www.tecnosysmg.com.br

#### MG Belo Horizonte

Compex Informática S/A . Av. Nossa Senhora do Carmo, 655 Sion - CEP 30310-110 Fone: (31) 3225-7262 www.compex.com.br

#### MG Contagem

TFW Informática Rua da França, 336 Bairro da Glória- CEP 32340-020 Fone: (31) 3395-2408 www.tfw.inf.br

#### MG Governador Valadares

Mira Informática Ltda. Rua Luiz Ensch, 428 Gra Duquesa - CEP 35057-480 Fone: (33) 3271-6191 www.mirainformatica.com.br

#### MG Juiz de Fora

Vip Service Computer Ltda. Rua Chanceler Oswaldo Aranha, 212 São Mateus - CEP 36016-340 Fone: (32) 3215-1122 www.vipservice.com.br

#### MG Montes Claros

Análise Informática Ltda. Av. Artur Bernardes, 101 Centro - CEP 39400-018 Fone: (38) 3222-3040/ 3690-2301 www.analiseinformatica.com.br

#### MG Poços de Caldas

Sistema Inf. Com. Imp. e Exp. Ltda. Rua Rio de Janeiro, 514 Centro - CEP 37701-011 Fone: (35) 3722-1444 www.sistemainformatica.com.br

#### MG Uberlândia

Reilla Shop Informática Av. Cesário Alvim , 186 - Térreo Centro - CEP 38400-096 Fone: (34) 3236-5586 www.reillashop.com.br

#### MG Uberaba

Atec Assistência Técnica Ltda. Praça Sta. Terezinha, 166 Fabricio - CEP 38065-130 Fone: (34) 3312-7524 www.sinco.inf.br

#### MS Campo Grande

AT Informática Ltda Rua Rui Barbosa , 860 Centro - CEP 79004-440 Fones: (67) 3042-4338/ 3042-4337

#### MT Cuiabá

Interface Informática Ltda. Av. Fernando Correa da Costa, 3160 Shangri-la - CEP 78070-200 Fone: (65) 3023-0203 www.interfaceinfo.com

### MT Cuiabá

Inforce Informática Rua Capitão Ipora, 45A São Benedito - CEP 78065-000 Fone: (65) 3027-1440 www.inforceinformatica.com.br

#### PA Marabá

Borges Informática Ltda. Folha 27 quadra 15 lote especial Nova Marabá - CEP 68509-240 Fone: (94) 3321-2167/ 3321-2200

#### PA Belem

Microtécnica Ltda. Av Alcino Cacela, 3250 Cremação - CEP 66065-000 Fone: (091) 3249-3779

#### PB Campina Grande

Mastec Eletrônica Ind. Com. e Serviços Ltda. Av. Dom Pedro II, 667 Prata - CEP 58101-270 Fone: (083) 3322-4493

#### PB João Pessoa

Redsun do Brasil Ltda. Av. Presidente Epitácio Pessoa, 2373 Bairro dos Estados - CEP 58030-002 Fone: (83) 2107-6670

#### PE Recife SMQ Informática Ltda. Rua Monsenhor Julio Maria, 234 Vila Madalena - CEP 50720-090 Fone: (81) 2125-0707

PE Recife Hardservice Microinformática Ltda. Av. Eng. Abdias de Carvalho, 1142 Prado - CEP 50720-190 Fone: (81) 3445-2211

#### PE Recife

ASD Informática Rua Conde Irajá, 296 Torre - CEP 50710-310 Fone: (81) 2127-5400 www.asdinformatica.com.br

#### PE Recife

ASD Informática Av. Eng. Domingos Ferreira, 206 Pina - CEP 51011-050 Fone: (81) 3466-3355

#### PI Teresina

Supritech Informática Rua Desembargador Freitas, 1513 Centro - CEP 64000-240 Fone: (86) 3221-1454

#### PR Cascavel

Supridatta Informática Ltda. Rua Pres. Kennedy, 144 Centro - CEP 85810-040 Fone: (45) 3225-4401 www.supridatta.com.br

#### PR Curitiba

Centro Téc. Raytec de Eletrôn. Ltda. Rua Almirante Gonçalves, 1865 Rebouças - CEP 80250-150 Fone: (41) 3332-3699 www.ctr.com.br

#### PR Curitiba

Teletex Computadores e Sistemas Ltda. Rua Agostinho Leão Júnior, 211 Alto da Glória - CEP 80030-110 Fone: (41) 2169-7777 www.teletex.com.br

#### PR Curitiba

Compufix Serviç. e Produtos de Informat. R. Marechal Deodoro da Fonseca, 2516 Cristo Rey Alto da XV -CEP80050-010 Fone: (41) 3016-3120 www.compufix.inf.br

#### PR Londrina

HelpFax Assistência Técnica Rua Quintino Bocaiuva, 584 Centro - CEP 86020-150 Fone: (43) 3321-2927

#### PR Maringá

CI Suzuki & Cia. Ltda. Av. Prudente de Moraes, 814 zona 7 Centro - CEP 87020-010 Fone: (44) 3031-5577 www.suzukiinformatica.com.br

**RJ Campos de Goytacazes** Datafox Comput. e Serviços Ltda. Rua Ipiranga, 181 Centro - CEP 28015-050 Fone: (22) 2733-3174 www.datafox.com.br

#### RJ Macaé

Interface Soluções em Informática Rua Carlos Augusto Tinoco Garcia, 1756 Parte II- CEP 27940-370 Fone: (22) 2772-6888 www.infoshore.com.br

#### **RJ Niterói** Microware Projetos e Serviços

Ltda. Rua Noronha Torrezão, 416 Santa Rosa - CEP 24240-183 Fone (21) 2199 2600 www.microware.com.br

#### RJ Nova Iguaçu

Solucionática Eletrônica e Informática Av. Dr. Mario Guimaraes, 214/ 216 Centro - CEP 26255-230 Fone: (21) 2667-1458 / 2768-0247 www.solucionatica.com.br

#### **RJ** Petrópolis

C.I. MPM Com. e Serviços em Inf. Ltda. Rua 16 de Março, 336 Lj 13 Centro - CEP 25620-040 Fone: (24) 2231-2420 / 2231-6845 www.ci.inf.br

**RJ Petrópolis** Marca Informática Rua Teresa, 1515 loja 25 Alto da Serra - CEP 25635-000 Fone: (24) 2244-8620

#### RJ Rio de Janeiro

Barrafix Informática Ltda. Av. das Américas, 3120 - Bl. 5-Lj. 120 Barra da Tijuca - CEP 22640-102 Fone: (21) 3325-0888 www.barrafix.com.br

#### RJ Rio de Janeiro

Multifix Informática Ltda. Rua Francisco Manuel, 99A -HCE Benfica - CEP 20911-270 Fone: (21) 2136-2777 www.multifix.com.br

#### RJ Rio de Janeiro BWS Informática Ltda. Rua Júlio Maria, 54 Bonsucesso - CEP 21041-120 Fone: (21) 2573-6006 www.bwsinfo.com.br

**RJ Rio de Janeiro** FixCenter Informática. Av. Rio Branco, 50 2º andar Centro - CEP 20090-002 Fone: (21) 2233-6881

**RJ Rio de Janeiro** Brasprinter Distribuidora Ltda. Rua Teodoro da Silva, 913 Vila Isabel - CEP 20560-001 Fone: (21) 2576-9946 www.brasprinter.com.br

#### RJ Volta Redonda

Bevoreli Informática Ltda Rua 44, 39 Santa Cecilia - CEP 27260-330 Fone: (24) 4009-1100 www.bevoreli.com.br

RN Currais Novos Assistec Informática Rua Escrivão Antônio Quintino, 47 Centro - CEP 59380-000 Fone: (84) 3412-2874

RN Natal Hot Line Informática Ltda. Rua Coronel Norton Chaves, 2256 Lagoa Nova - CEP 59075-200 Fone: (84) 3234-7888 www.hotline.com.br

#### RO Ji-Paraná

Adimaq Equip. Eletrônicos Ltda Rua Menezes Filho, 2795 Dois de Abril - CEP 78960-050 Fone: (69) 3421-2063 www.adimaq.com.br

#### RO Porto Velho

Assistécnica Com. Serv. Comput. Ltda. Rua Rafael Vaz e Silva, 2929 São Cristovão - CEP 78904-120 Fone: (69) 3221-5847 www.assistecinformatica.com.br

**RS Caxias do Sul** Olitécnica Com. de Máquinas Ltda. Av. Itália, 325

São Pelegrino - CEP 95010-040 Fone: (54) 3223-8100

#### RS Novo Hamburgo

NIT 10 Inforservice Rua Sete De Setembro, 1097 Liberdade - CEP 93332-470 Fone: (51) 3035-1010

#### RS Passo Fundo

LD Informática Av. 7 de setembro, 780 - Sala 05 Centro - CEP 99010-121 Fone: (54) 3045-1250/ 3045-1251

#### **RS** Pelotas

Riemke Infomática Ltda. Rua Santos Dumont, 329 Centro - CEP 96020-380 Fone: (53) 3222-4870/ 3027-7174 www.riemke.com.br

#### **RS Porto Alegre**

Gigabyte Informática Ltda. Av. Pernambuco, 2560 São Geraldo - CEP 90240-002 Fone: (51) 3346-5465 www.gigainformatica.com.br

#### **RS Porto Alegre**

M-Keller Comércio e Serviços Av. Amazonas, 544 São Geraldo - CEP 90240-541 Fone: (51) 3342-4333

#### RS Santa Maria

Trishop Informática Ltda Rua André Marques, 744 Centro - CEP 9701-040 Fone: (55) 3223-4101

#### RS Santa Rosa

Datacom Informática Av. Inhacora, 49 - Sl. 2 Centro - CEP 98900-000 Fone: (55) 3512-2622

SC Blumenau

Microservice Informática Ltda Av. Brasil, 857 Ponta Aguda - CEP 89050-000 Fone: (47) 3036-2343

SC Criciúma Digital Service Com. Serv. de Inf. Ltda.

Rua Henrique Lage, 435 Centro - CEP 88801-010 Fone: (48) 3437-6247 / 3437-2245

SC Florianópolis Digitex Mat. e Serv. p/ Escritório Ltda. Rua Francisco Tolentino, 684 Centro - CEP 88010-200

Centro - CEP 88010-200 Fone: (48) 3225-1677

#### SC Itajaí

Magueta Informática Ltda. Rua Samuel de Heusi, 479 Centro - CEP 88301-090 Fone: (47) 3348-4378

SC Joinville

Serv Informática Ltda. Rua Padre Kolb, 985 Bucareim - CEP 89202-350 Fone: (47) 3433-5109

SC São José Seprol Computatdores e Sistem. Ltda. Rua Delamar José da Silva, 432 Kobrasol - CEP 88102-100 Fone : (48) 3271-7100 www.seprol.com.br

#### SC São José

Ilha Service Serv. de Inform. Ltda. Rua Sete de Setembro, 14 Kobrasol - CEP 88102-030 Fone: (48) 3247-7167 www.ilhaservice.com.br

SC São José Pauta Equip. e Serv. Ltda. R.Vereador Walter Borges, 479 Campinas - CEP 88101-030 Fone: (48) 3241-1918 www.pauta.com.br

SE Aracaju

Multivision Service Av. Professor Acrisio Cruz, 114 Galeria espaço 13 sala 03- CEP 49020-210 Fone: (79) 3246-9000 www.multivisionet.com.br

SE Aracaju Multimicro Equip. e Serv. de Inf. Ltda. Av. Hermes Fontes, 446-A São José - CEP 49052-000 Fone: (79) 3211-9390 / 3042-2131

SP Adamantina Carelli Informática Ltda Av. Santo Antônio, 377 Centro - CEP 17800-000 Fone: (18) 3522-1004 www.carellinformatica.com.br

SP Americana

Maximus Informática Rua Argentina, 399 Vila Paraíso - CEP 13465-690 Fone: (19) 3462-1753

SP Araras Teldata Informática e Telecom Ltda Rua Nunes Machado, 977 Centro - CEP 13600-021 Fone: (19) 3542-0115 www.teldata.com.br

#### SP Barueri

Maquibell Máquinas Calçada das Palmas, 57 térreo e 1º andar Centro Comercial Alphaville CEP 06453-041 Fone: (11) 4208-4545 ww.maquibell.com.br

#### SP Bauru

Tecnil Inform. Com. e Serv. Ltda. Rua Vivaldo Gimarães, 14-29 Jd. Nasralla - CEP 17012-120 Fone: (14) 3234-3104 / 3234-8429 www.tecnil.com.br

#### SP Campinas

Sensus Manutenção Rua Uruguaiana, 493 Bosque - CEP 13026-001 Fone: (19) 3233-6498/ 3231-5147

#### SP Franca

R. A. Com. de Suprimentos p/ Inf. Ltda. Rua Major Claudiano, 1279-A Centro - CEP 14400-690 Fone: (16) 3724-0711 www.rainfo.com.br

#### SP Jales

Informa Computadores e Serv. Ltda. Rua Onze, 2111 Centro - CEP 15700-000 Fone: (17) 3632-6988 www.informacomp.com.br

#### SP Jundiai

Microhouse Man. Com. de Microcomp. Ltda. Rua Dr. Carlos Sales Block, 452 Anhangabaú - CEP 13208-100 Fone: (11) 4521-4799

#### SP Orlândia

Orlatec Orlândia Equip. Técnicos Ltda. Rua Três, 555 Centro - CEP 14620-000 Fone: (16) 3826-1199 www.orlatec.com.br

#### SP Ourinhos

Span Center Informática Ltda. Rua Rio de Janeiro, 595 Centro - CEP 19900-002 Fone: (14) 3326-2040

#### SP Pedreira

Compunews Pedreira Com. Comp e Acess. Ltda. Av. Presidente Costa e Silva, 171 Vila Monte Alegre CEP 13920-000 Fone: (19) 3893-2731 www.ctcompunews.com.br

### SP Piracicaba

Magri Tecnologia em Informática S/C Rua São João, 70 - Sl 01 Cidade Alta - CEP 13416-585 Fone: (19) 3434-6962

#### SP Presidente Prudente

Mic Center Eqptos e Assist. Téc. Ltda Rua Pedro de Oliveira Costa, 455 Centro - CEP 19010-100 Fone: (18) 3221-2112 www.miccenter.com.br

#### SP Ribeirão Preto

Seti Serv. Esp. Tecn. Inf. Ltda. Rua João Penteado, 60 Jd. Sumaré - CEP 14025-010 Fone: (16) 2111-3777 www.seti-servicos.com.br

#### SP Ribeirão Preto

Brasplan Avenida Meira Júnior, 328 Jd. Paulista - CEP 14090-000 Fone: (16) 3632-0989 www.brasplan.com.br

#### SP São Bernardo do Campo Unidigit Informática Ltda. Pue Bering, 92

Rua Bering, 92 Jd. do Mar - CEP 09750-510 Fone: (11) 4125-2886 / 4123-2543

### SP São Caetano

D Comp Informática Rua Lourdes, 661 Nova Gerti - CEP 09571-470 Fone: (11) 4238-4700 www.www.dcomp.com.br

#### SP São José do Rio Preto

Informática Rio Preto Ltda. Rua Prudente de Moraes, 1080 Parque Industrial CEP 15025-045 Fone: (17) 2138-1313 www.informaticariopreto.com.br

#### SP São José dos Campos

Microstation Com. Comp. e Perif. Ltda. Rua Osvaldo Nascimento Leal, 390 Jd. São Dimas CEP 12245-480 Fone: (12) 4009-5555 www.microstation.com.br

#### SP São José dos Campos Micro Assist Rationale Service Rua Cel. José D Vasconcelos, 195 Vila Adyana - CEP 12245-840 Fone: (12) 4009-5555 www.microassist.com.br

#### SP São Paulo ZONA CENTRAL

Microlínea Com e Serv. em Inf. Ltda. Rua Asdrubal do Nascimento, 204 CJS Jd Bela Vista - CEP 01316-030 Fone: (11) 3105-5522 www.microlinea.com.br

#### SP São Paulo ZONA LESTE ATM Eletrônica Ltda. Rua Vilela, 376 Tatuapé - CEP 03068-000 Fone: (11) 6941-3802 / 6194-4246 www.atmeletronica.com.br

SP São Paulo Infomac Microcomp. e Serv. Ltda. Rua Major Otáviano, 146 Belenzinho - CEP 03054-050 Fone: (11) 6694-0957/ 6292-6032 www.infomacmic.com.br

#### SP São Paulo

Microtron Com. em Informática Ltda Rua Gama Cerquera, 662/664 Cambuci - CEP 01539-010 Fone: (11) 3277-0133

#### SP São Paulo

Servicompo Eletrônica Ltda. Rua Itapura, 999 Tatuapé - CEP 03310-000 Fone: (11) 6942-8982 www.servicompo.com.br

#### SP São Paulo ZONA NORTE

Datanorth Informática Ltda. Rua Conselheiro Saraiva, 820/822 Santana - CEP 02037-021 Fone: (11) 6950-7316 www.datanorth.com.br

#### SP São Paulo ZONA OESTE

Pense Com. Imp. Exp. Ltda. Rua Tagipurú, 102 Barra Funda - CEP 01156-000 Fone: (11) 3660-3244 www.penseinformatica.com.br

#### SP São Paulo

Maquibell Coml. e Serviços Técnicos Ltda. Rua Monteiro de Melo, 443 Lapa - CEP 05050-000 Fone: (11) 3672-7199 www.maquibell.com.br

#### SP São Paulo

Multiservice Informática Ltda. Rua Cardoso de Almeida, 797 Perdizes - CEP 05013-001 Fone: (11) 3672-4800 www.multiservice.com.br

#### SP São Paulo

Computécnica Informática Ltda. Rua Faustolo, 820 Vila Romana - CEP 05041-000 Fone: (11) 2134-9000 www.computecnica.com.br

#### SP São Paulo

Tecmicro Ass. Téc. de Computadores Rua Cunha Gago 412 - Cj. 63/64 Pinheiros - CEP 05421-001 Fone: (11) 3816-0741 www.grupotm.com.br

#### SP São Paulo ZONA SUL

D-Comp Informática Rua Arapuã, 195 Parque Jabaquara CEP 04307-070 Fone: (11) 5581-8005 www.dcomp.com.br

#### SP São Paulo

Iotec Informática Com. e Serv. Ltda. Rua Loefgreen, 2459 Vila Clementino CEP 04040-033 Fone: (11) 5087-6777 www.iotec.com.br

#### SP São Paulo

JBL Comercial Ltda Rua Nicolau de Ávila, 77 Campo Limpo - CEP 05786-170 Fone: (11) 5841-3505/ 5844-1023 www.jblweb.com.br

#### SP São Paulo

Multcomp Informática Ltda Rua Cel Paulo Souza Barros, 146 Butantã - CEP 05596-120 Fone: (11) 3735-2028/ 3735-2998 www.multicomp.com.br

#### SP São Paulo

All Sell Informática Rua Dr. Luiz Migliano, 2050 -Lj 7 Morumbi - CEP 04146-050 Fone: (11) 3501-5863 www.allsell.com.br

#### SP São Vicente

Assistec Informática Ltda. Rua João Ramalho, 825, cj 34 Centro - CEP 11310-050 Fone: (13) 3468-9025 www.assistecinformatica.com.br

#### SP Sorocaba

Infortron Assist. Téc. e Com. Ltda. Rua Pedro José Senger , 563 Vila Haro - CEP 18015-000 Fone: (15) 3237-9200

#### SP Suzano

MGI Informática Ltda. Pça. João Pessoa, 156 Centro - CEP 08674-040 Fone: (11) 4748-1799 www.mgi.com.br

#### SP Taubaté

Tecnocompany Prod. e Serv.Inf. Rua Coronel Gomes Nogueira, 463 Centro - CEP 12010-120 Fone: (12) 3621-1163 www.tecnocompany.com.br

#### TO Araguaína

J & M Informática e Consultoria Rua 1º de Janeiro, 822 Centro - CEP 77803-140 Fone: (63) 3414-2442

# Aviso de direitos autorais

Todos os direitos reservados. Nenhuma parte desta publicação pode ser reproduzida, armazenada em sistemas de recuperação ou transmitida de alguma forma ou meio eletrônico, mecânico, fotocópia, gravação ou qualquer outro sem a autorização prévia por escrito da Seiko Epson Corporation. As informações aqui contidas foram preparadas para uso exclusivo com esta impressora Epson. A Epson não se responsabiliza pela aplicação destas informações a outras impressoras.

Nem a Seiko Epson Corporation nem suas subsidiárias deverão ser responsabilizadas pelo comprador deste produto ou por terceiros por danos, perdas, custos ou gastos para o comprador ou terceiros decorrentes de: acidentes, utilização indevida ou abuso deste produto; consertos ou modificações e alterações não autorizadas ou (exceto nos EUA) o não-cumprimento das instruções de utilização e manutenção da Seiko Epson Corporation.

A Seiko Epson Corporation isenta-se da responsabilidade por danos ou problemas decorrentes da utilização de qualquer produto opcional ou suprimentos que não possuam a designação "produtos Epson originais" ou "produtos Epson aprovados" por parte da Seiko Epson Corporation.

Além dos direitos sobre programas de software pertencentes à Seiko Epson Corporation, este produto também inclui software open source. Veja o OSS.pdf no CD-ROM do software do produto para obter uma lista de software open source e termos da licença do software relativos a este produto.

### Uso responsável de materiais protegidos pelas leis de direitos autorais

A Epson encoraja cada usuário a ser responsável e a ter respeito às leis de direitos autorais quando usar qualquer produto Epson. Enquanto as leis de alguns países permitem a cópia ou uso limitado de materiais protegidos por direitos autorais sob determinadas circunstâncias, essas condições podem não ser tão abrangentes quanto algumas pessoas supõem. Entre em contato com o seu advogado se tiver alguma dúvida a respeito da lei de direitos autorais.

### Marcas comerciais

Epson e Epson Stylus são marcas registradas e Epson Exceed Your Vision é logomarca registrada da Seiko Epson Corporation.

Aviso geral: Outros nomes de produtos são utilizados neste manual somente para fins de identificação e podem ser marcas comerciais de seus respectivos proprietários. A Epson renuncia a todo e qualquer direito sobre essas marcas.

Estas informações estão sujeitas a alterações sem aviso prévio.

© 2010 Epson America, Inc. 8/10

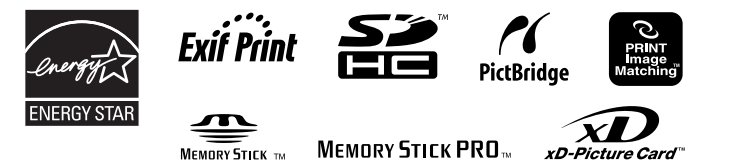

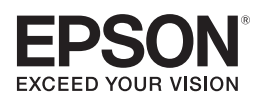

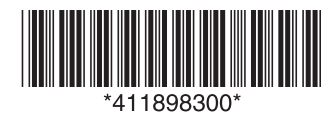

CPD-28010 País de impressão: XXXXXX